## (Swing) 9

- Model-View-Controller ullet

- • • • •

8 GUI(Graphic User Interface) 가 GUI 가 (architecture) (swing) , look and feel 가 AWT . 2 (frame work) Kim Topley Core Java Foundation Classes (Prentice Hall 1998) . ( Model-View-Controller Design Pattern) (Swing Component Architecture) • (Tree) 가 가 ( (content) ) (visual appearance) (behavior) : 가 look and feel . Metal 가 Window Motif . . 가 . 가 look and feel . – . -5 가 . look and feel (content) \_ \_ (Model-View-. 가 . 3가 Controller: MVC) . (Model): (content) (View): (Controller): (Input) 3 가 가 (content) . (active) (tag) .

|           |              |               | (view)                 | . – 가   |
|-----------|--------------|---------------|------------------------|---------|
| 9-1:      |              |               |                        | ·       |
|           |              | 가             | 71                     |         |
|           | 가            |               | (abstract              | .)      |
|           | ·            |               |                        |         |
| :         |              |               | · · · ·                |         |
| (simulate | •            |               |                        |         |
|           |              |               |                        | •       |
|           |              |               | •                      | 가       |
|           | 가            | ·             | 가 가<br><sup>HTML</sup> | 가       |
| . W       | YSIWYG(What  | you see is wł | nat you get)           | (tag) 가 |
| 가 가<br>가  |              | . 가           |                        | 가 가     |
| •         |              |               |                        |         |
| 9-2       |              | 가             |                        |         |
|           |              |               |                        |         |
| 가         |              |               | . 가                    |         |
| •         | 가            |               |                        |         |
| 가         |              | 가 .           |                        |         |
| 9-3:      | 1 1          | ,             |                        |         |
|           | 가            | 가가            |                        | 가 .     |
| Christope | er Alexander | · 가           |                        |         |

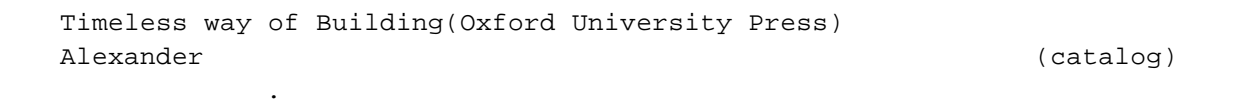

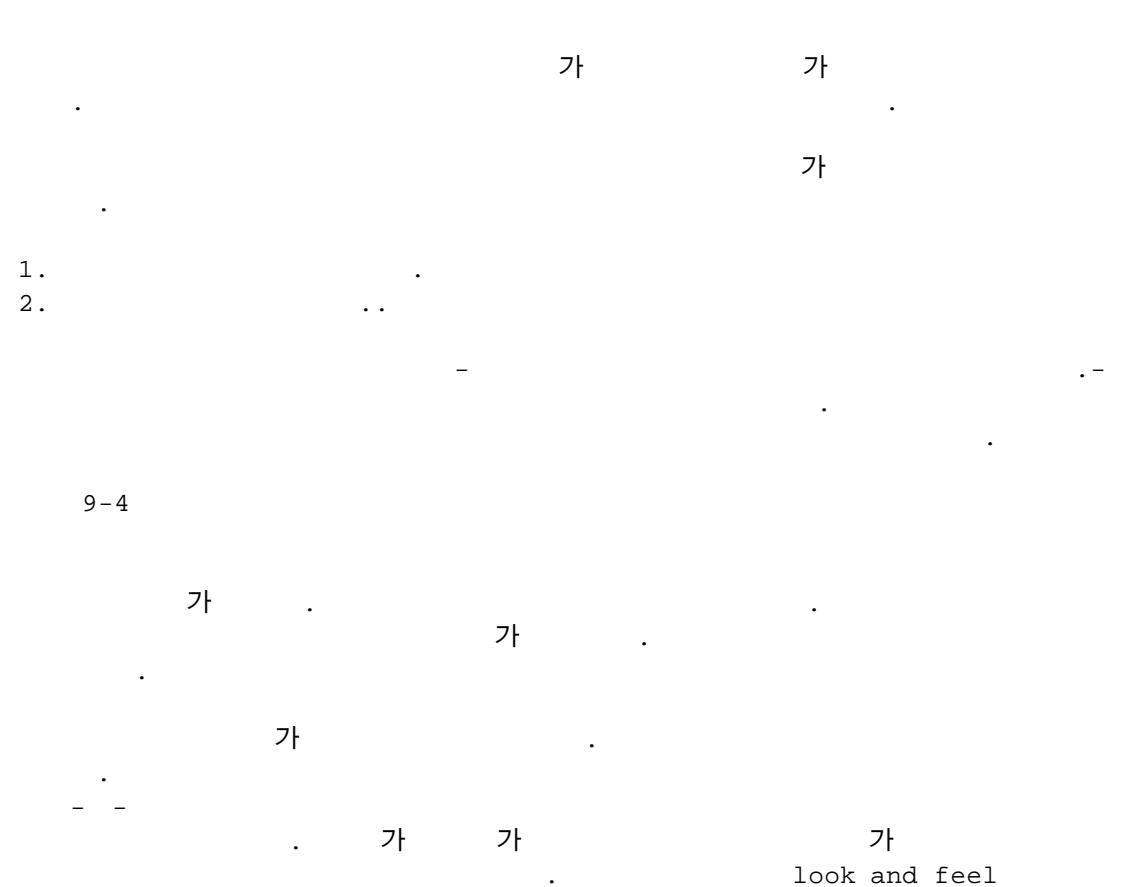

Elements of
 Reusable Object-Oriented Software by Erich Gamma

 A system of Patterns by Frank Buschmann John

 Wiley & sons 1996

 AWT

| listener | •        |  |  |
|----------|----------|--|--|
| 가        |          |  |  |
|          | listener |  |  |
|          | •        |  |  |
|          |          |  |  |

|   |           |    |           | _        |            |
|---|-----------|----|-----------|----------|------------|
|   |           |    |           | (JButton | JTextField |
| ) | (wrapper) | 가  | . 가       |          | (          |
|   |           | ), | (wrapper) |          |            |
|   | 가         |    | (         |          | (caret)    |
|   | ),        |    |           |          | 가          |
|   |           | 가  |           |          | 가          |

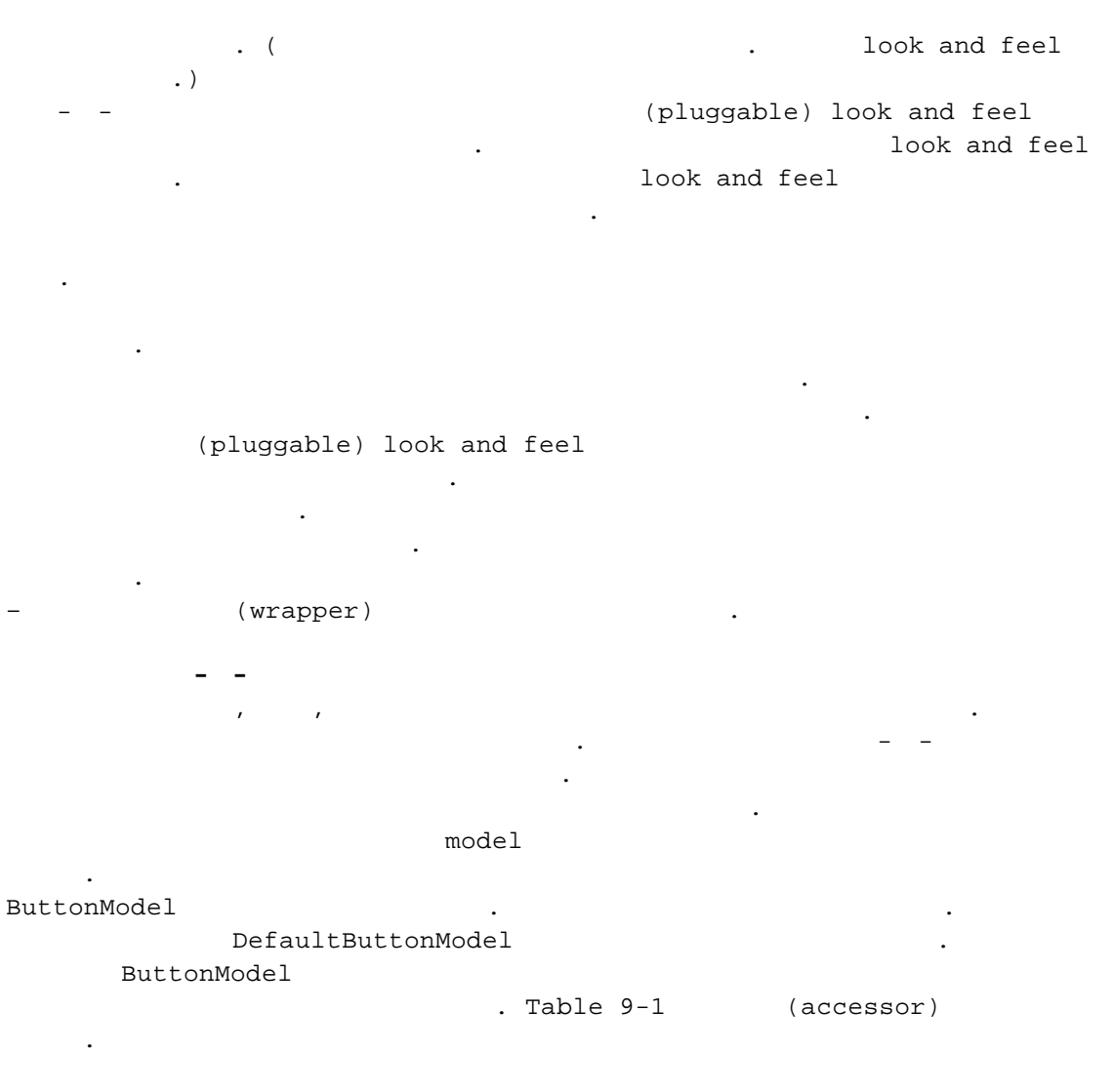

| 9-1 | 9-1 ButtonModel |  |   |   |  |
|-----|-----------------|--|---|---|--|
|     |                 |  | ã | - |  |

| GetActionCommand | (acti   | on)        |            | 가   |     |        |
|------------------|---------|------------|------------|-----|-----|--------|
| ( )              |         |            |            |     |     |        |
| getMnemonic( )   |         |            |            |     |     |        |
| isArmed( )       |         |            | 가          | t   | rue |        |
| isEnabled( )     |         | <b>가</b> t | rue        |     |     |        |
| isPressed( )     |         |            |            |     |     | true   |
| isRollover( )    | 가       |            | true       |     |     |        |
| isSelecteed( )   |         | (toggle)   | true       | e – |     | (radio |
|                  | button) |            | (check box | c ) | )   |        |

.

JButton

JButton button = new JButton("Blue"); ButtonMode modeel = button.getModel ( );

- - JButton 가 ( JButton . .) ButtonModel

•

DefaultButtonModel) 가 가 . ( , , , 가 . metal look and feel JButton BasicButtonUI ButtonUIListener UI 가 . . 가 JButton JButton 가 DefaultButtonModel . ( ), DefaultButtonUI JComponent . (layout) 가 . JDK VB Delphi (form) (designer)가 Java-enabled 가 가 look and feel . . 9-5: 3 가 1. JButton yellowButton = new JButton("Yellow") 2. . add(yellowButton); 3. yellowButton.addActionlistener(this); ? 9-6 6 가 . 9-6: (flow) б 가 가 가 . ( 9-7) 9-7 가 가 .: (dynamic) (default) .

.

.

가 FlowLayout LEFTRIGHT setLayout ( new FlowLayout(FlowLayout.LEFT)) 가 (flow) . (reflow) : (version) 가 java.awt.Container setLayout(LayoutManager m) • • void add(Component c) 가 . API) java.awt.FlowLayout FlowLayout(int align) 가 FlowLayout : align : LEFT, CENTER, RIGHT FlowLayout(int align, int hgap, intvgap) 가 가 FlowLayout : : LEFT, CENTER, RIGHT align hgap ( (overlap) .) vgap ( (overlap) .) (Border Layout) 가 가 가 . 가 JFrame (pane) 가 north, south, east, west center . ( 9-8) 9-8 class MyPanel extends JPanel { setLayout( new BorderLayout( ) );

```
. . .
    add(yellowButton, "South");
}
                                 가
            가
                                          center
           가
                                                  가 (center)
              가
                                   가
                                 "North", "South", "East", "West"
  "Center"
                                                  .).
                      . (
                가
     가
                                                 "Center"
                                                            •
      . (
                                                     .)
                                                              가
                                 BorderLayout
                                                   가
      JFrame
                       (content pane)
                                                          .
                                                  center
                         .
      .
Container contentPane = getContentPane( );
contentPane.add(yellowButton, "South");
api: java.awt.Container
void add(Component c, Object constraints)
     :
     С
                                           (identifier)
     constraints
api:java.awt.BorderLayout(int hgap, int vgap)
                                 가 BorderLayout
                                                  .
                       ,
     :
                               (
                                        (overlap)
     hgap
                                                            .)
     vgap
                               (
                                        (overlap)
                                                            .)
                                  가 .
BorderLayout
                                            9-9
                                             (southern)
   •
                              가
                                      (panel)
                                                       .
                                                가 가
              가
                                      •
    (prototype)
                               .
GridBaqLayout
   9-9
```

8

가 VB : (picture box) 9-10 (south) 9-10 9-10 가 JPanel (instance) FlowLayout add FlowLayout 가 3 가 . Container contentPane = getContentPane ( ); JPanel panel new JPanel ( ); panel.add(yellowButton); panel.add(blueButton); panel.add(redButton); contentPane.add(panel, "South"); : . (organizee) JPanel FlowLayout setLayout . JPanel ) ( api) javax.swing.JPanel JPanel (LayoutManager m) 가 2 가 가 (edit) text fields text areas text field . text area JTextField JTextArea JTextComponent . JTextComponent • 가 가 API 가 API JTextComponent 가 field area

```
JTextComponent
api: javax.swing.JTextComponent
void setText(String t)
     t
String getText( )
void setEditable (boolean b)
    가 JTextComponent
       (text field)
                 가
                                                 가
     JPanel panel = new JPanel();
     JTextField textField = new JTextField("Default input", 20);
     panel.add(textField);
                  가
                       "Default input"
                         . 20 "".
(column)
  .
            n
                                                        n
1
    2
                                 AWT
                        가
                                                 가
                                 가
JTextField
                                                       .
    가
                   (run time)
    .
                    .
             가
setColumn
_____
                                 가
:
                   setColumns
                     가 .
validate
     textField.setColumns(10);
     validate( );
validate
validate
   가
_____
                가
   ,
                                                    .
```

```
JTextField
```

•

```
JTextField textfield = new JTextField("", 20);
                      TextComponent setText
                        .
                                   ,
     hourField.setText("12");
                          가
                                                               가
getText
                                                            getText
         trim
     String hour = hourField.getText().trim();
                              , java.awt.Component setFont
         가
                                         9-11
                                                                가
                                                  2
                                       (update)
                                                  .
    9-11
                                        (
                                                      )
 .:
                                            (the model)
                                                가
(view)
                                                   .
                                           (architecture)가
               가
                             (formated)
          (
                   HTML)
                          Document
document listener
                                          가
                                                               가
                                                document
textFieldl.getDocument ( ).addDocumentListener (listener) ;
                   가
                           가
    가
                                   가
                                            .
void insertUpdate(DocumentEvent e)
void removeUpdate(DocumentEvent e)
void changedUpdate(DocumentEvent e)
                  가
        가
                                          가
(callback)
                                             3 가
(adapter)
                                 listener
class TextTestFrame extends JFrame
  implements DocumentListener
{
  public void insertUpdate(DocumentEvent e)
  { setClock();
```

```
}
  public void removeUpdate(DocumentEvent e)
  { setClock();
  }
  public void changedUpdate(DocumentEvent e)
  }
}
setClock getText
                가
                                                  (integer)
int hours = Integer.parseInt(hourField.getText().trim());
    int minutes = Integer.parseInt(minuteField.getText().trim());
                  가
                                      "two"
java.lang.NumberFormatException
                                                                 .
              DocumentEvent
                                                   qusghkeehls
                        .
가
                                      가 8
  ActionEvent DocumentEvent
      DocumentEvent
                                   EventObejct
                                                          가
                              가
                                                       getSource
       .
public void insertUpdate(DocumentEvent e)
{ Document d = e.getDocument ( );
  . . .
}
             가?
                              가 (editablee) -
                                                                  가
                    HTML
           (structure) .
                                   (reference)
   (reference)
                                                          .
Document d = e.getDocument( );
int length = d.getLength( );
String text = null;
try
{
  text = d.getText(0, length);
}
catch(BadLocationException ex) { }
                            가
                9-1
                    가
(listener)
               ••
_ _ _ _ _ _ _ _ _ _ _ _ _ _ _ _
```

```
:
                                             가 ENTER
(listener)
                                                                  ENTER
                                                             가
                             (focus)
   9-1:TextTest.java
import java.awt.*;
import java.awt.event.*;
import javax.swing.*;
import javax.swing.event.*;
class TextTestFrame extends JFrame
  implements DocumentListener
{ public TextTestFrame()
  { setTitle("TextTest");
    setSize(300, 200);
    addWindowListener(new WindowAdapter()
     { public void windowClosing(WindowEvent e)
       { System.exit(0);
       }
    } );
     Container contentPane = getContentPane();
     JPanel p = new JPanel();
     hourField = new JTextField("12", 3);
    p.add(hourField);
    hourField.getDocument().addDocumentListener(this);
     minuteField = new JTextField("00", 3);
    p.add(minuteField);
    minuteField.getDocument().addDocumentListener(this);
    contentPane.add(p, "South");
    clock = new ClockPanel();
    contentPane.add(clock, "Center");
  }
  public void insertUpdate(DocumentEvent e)
  { setClock();
  }
  public void removeUpdate(DocumentEvent e)
  { setClock();
  }
  public void changedUpdate(DocumentEvent e)
  {
  }
  public void setClock()
  { int hours
       = Integer.parseInt(hourField.getText().trim());
```

```
int minutes
       = Integer.parseInt(minuteField.getText().trim());
     clock.setTime(hours, minutes);
  }
  private JTextField hourField;
  private JTextField minuteField;
  private ClockPanel clock;
}
class ClockPanel extends JPanel
{ public void paintComponent(Graphics g)
  { super.paintComponent(g);
     g.drawOval(0, 0, 100, 100);
     double hourAngle
       = 2 * Math.PI * (minutes - 3 * 60) / (12 * 60);
     double minuteAngle
       = 2 * Math.PI * (minutes - 15) / 60;
     g.drawLine(50, 50,
       50 + (int)(30 * Math.cos(hourAngle)),
       50 + (int)(30 * Math.sin(hourAngle)));
     g.drawLine(50, 50,
       50 + (int)(45 * Math.cos(minuteAngle)),
       50 + (int)(45 * Math.sin(minuteAngle)));
  }
  public void setTime(int h, int m)
  { minutes = h * 60 + m;
    repaint();
  }
  private int minutes = 0;
}
public class TextTest
{ public static void main(String[] args)
  { JFrame frame = new TextTestFrame();
    frame.show();
  }
}
API: java.awt.Component
• void validate ( )
API: java.awt.JTextField

    JTextField(cols)

             가
                JTextfield
                                    . .
      :
      cols
   JTextField(String text, int cols)
                                  가 JTextfield
             가
                                                       . .
```

```
:
     text
     cols
 void setColumns( int cols)
                             .
      :
     cols
API)
javax.swing.text.Document
int getLength( )

    String getText(int offset, int length)

                                  .
     : offset
           length
 void addDocumentListener(DocumentListener listener)
      가
                                      .
API: javax.swing.event.DocumentEvent

    Document getDocument()

API)
javax.swing.event.DocumentListener
• void changedUpdate(DocumentEvent e)
              (set)
   void insertUpdate(DocumentEvent e)
•
        가가
                     .

    void changedUpdate(DocumentEvent e)

           가
                             .
      (validation)
         가
                             가
                   ,
                                       가
                   0-9
       . –
JTextField
                                 IntTextField
                                 .
                                              (validating)
        .
                                        .
                                      (key) (listener)
                                   가
```

```
15
```

```
(consume) . ( (consuming)
                                8
                                            .)
           (valid)
3 3-3
 . look and feel
                                           (cut),
                          .
(copy), (paste)
                                  metal look and feel
CTRL+V
                                   가 .
 가
                                         (caret)
            Document.insertString
                                         . (
               가 .)
                          . TextField
                  . Document
PlainDocument
      .
                 IntTextDocument
                    PlainDocument
                                             insertString
                        insertString
          (가)
IntTextDocument insertString
                             Integer.parseInt
                    .
                               super.insertString
                    .
   PlainDocument.insertString
              가 Integer.parseInt
               IntTextDocument
                                          insertString
           가 . (
                                               11
     .)
class IntTextDocument extends PlainDocument
{ public void insertString(int offs, String str,
   AttributeSet a)
    throws BadLocationException
  { if (str == null) return;
    String oldString = getText(0, getLength());
    String newString = oldString.substring(0, offs)
     + str + oldString.substring(offs);
   trv
    { Integer.parseInt(newString + "0");
     super.insertString(offs, str, a);
   }
   catch(NumberFormatException e)
   {
   }
 }
}
          JTextField IntTextField .
```

```
createDefaultModel IntTextDocument PlainDocument
class IntTextField extends JTextField
{ public IntTextField(int defval, int size)
  { super("" + defval, size);
  }
  protected Document createDefaultModel()
  { return new IntTextDocument();
  }
}
                                          . 가
 (entry)
                                       . -3
                                           가
                            insertString( )
                            0
                                    .
               . IntTextField
isValid
                                                 getValue
                        IntTextField
insertString isValid
                                                   . getValue
                                 isValid
                                                      .
_ _ _ _ _ _ _ _ _ _
VB :
                     KeyAscii 0
                             . VB
                                       java
     가
_____
   9-2 IntTextField
                                                   가
                                   가
    .
_____
  : 가
                     가
                           가
       Toolkit
                                (beep)
Toolkit.getdefaultToolkit( ).beep( );
_____
   9-2 ValidationText.java
import java.awt.*;
import java.awt.event.*;
import javax.swing.*;
import javax.swing.event.*;
import javax.swing.text.*;
class ValidationTestFrame extends JFrame
  implements DocumentListener
```

```
{ public ValidationTestFrame()
```

```
{ setTitle("ValidationTest");
    setSize(300, 200);
    addWindowListener(new WindowAdapter()
     { public void windowClosing(WindowEvent e)
       { System.exit(0);
       }
    });
     Container contentPane = getContentPane();
     JPanel p = new JPanel();
     hourField = new IntTextField(12, 3);
    p.add(hourField);
    hourField.getDocument().addDocumentListener(this);
     minuteField = new IntTextField(0, 3);
    p.add(minuteField);
    minuteField.getDocument().addDocumentListener(this);
    contentPane.add(p, "South");
    clock = new ClockPanel();
    contentPane.add(clock, "Center");
  }
  public void insertUpdate(DocumentEvent e)
  { setClock();
  }
  public void removeUpdate(DocumentEvent e)
  {
    setClock();
  }
  public void changedUpdate(DocumentEvent e)
  }
  public void setClock()
  { if (hourField.isValid() && minuteField.isValid())
     { int hours = hourField.getValue();
       int minutes = minuteField.getValue();
       clock.setTime(hours, minutes);
    }
  }
  private IntTextField hourField;
  private IntTextField minuteField;
  private ClockPanel clock;
class ClockPanel extends JPanel
{ public void paintComponent(Graphics g)
  { super.paintComponent(g);
    g.drawOval(0, 0, 100, 100);
    double hourAngle
       = 2 * Math.PI * (minutes - 3 * 60) / (12 * 60);
    double minuteAngle
```

}

```
= 2 * Math.PI * (minutes - 15) / 60;
     g.drawLine(50, 50,
        50 + (int)(30 * Math.cos(hourAngle)),
       50 + (int)(30 * Math.sin(hourAngle)));
     g.drawLine(50, 50,
       50 + (int)(45 * Math.cos(minuteAngle)),
       50 + (int)(45 * Math.sin(minuteAngle)));
  }
  public void setTime(int h, int m)
  { minutes = h * 60 + m;
    repaint();
  }
  public void tick()
  { minutes++;
    repaint();
  ļ
  private int minutes = 0;
}
public class ValidationTest
{ public static void main(String[] args)
  { JFrame frame = new ValidationTestFrame();
    frame.show();
  }
}
class IntTextDocument extends PlainDocument
 public void insertString(int offs, String str,
    AttributeSet a)
     throws BadLocationException
  { if (str == null) return;
     String oldString = getText(0, getLength());
     String newString = oldString.substring(0, offs)
       + str + oldString.substring(offs);
    try
    { Integer.parseInt(newString + "0");
       super.insertString(offs, str, a);
    }
    catch(NumberFormatException e)
    {
    }
  }
}
class IntTextField extends JTextField
{ public IntTextField(int defval, int size)
  { super("" + defval, size);
  }
  protected Document createDefaultModel()
  { return new IntTextDocument();
```

```
}
  public boolean isValid()
  { try
    { Integer.parseInt(getText());
     return true;
    }
    catch(NumberFormatException e)
    { return false;
    }
  }
  public int getValue()
  { try
    { return Integer.parseInt(getText());
    }
    catch(NumberFormatException e)
    { return 0;
    }
  }
}
API)
javax.swing.text.JTextComponent
• int getCaretPosition ( )
                      . (
                                                     .)
• void SetCaretPosition(int pos)
              . (
                                         .)
API)
javax.swing.text.Document
• void insertString(int offset, String str)
                                  null
                     .
      :
     offset
                                       (offset)
      str
• void remove(int offset, String len)
                     .
      :
     offset
                                       (offset)
     len
API)
javax.swing.JTextField

    Document createDefaultModel ( )

                . (PlainDocument
                                             .)
            .
```

(Password fields)

가 . (\*) JPasswordField . API) java.swing.JPasswordField JPasswordField(String text, int columns) . : null text columns void setEchoChar(char echo) ۲ look and feel . 0 • : 가 echo • char[] getPassword (overwrite) . ( 가 가 (garbage) .) (Text Area) 가 JTextArea . 가 ENTER `∖n′ . 가 12 StringTokenizer 9-12 • JTextArea textArea = new JTextArea(8, 40) // 8 40 getContentPane( ).add(textArea); 가 1 2 . 가 . setColumns setRows • 가 가 (line-wrapping)

```
textArea.setLineWrap(true); //
```

```
9-12:
                                                          . - `\n'
     (wrapping)
                        가
   (scroll pane)
textAreea = new JTextArea(8, 40);
JScrollPane scrollPane = new JScrollPane(textArea);
getContentPane( ).add(scrollPane, "Center");
             가
                                                 가
                     가
   9-3
                                              "Insert"
   (line-wrapping)
                             "wrap"
                                     "no wrap"
                                                       (section)
                                      (cut),
       (highlight)
                                                  (copy),
(paste) CTRL+X, CTRL+C
                            CTRL+V
                                                         . (
                                           Metal, Windows, Mac look
    look and feel
                             •
and feel
                    .)
_____
   : JTextArea
                                            .
    (HTML RTF
                   )
                                  JEditorPane JTextPane
                    2
                               .
   9-3:TextAreaText.java
import java.awt.*;
import java.awt.event.*;
import javax.swing.*;
class TextAreaFrame extends JFrame
  implements ActionListener
{ public TextAreaFrame()
  { JPanel p = new JPanel();
    insertButton = new JButton("Insert");
    p.add(insertButton);
    insertButton.addActionListener(this);
    wrapButton = new JButton("Wrap");
    p.add(wrapButton);
    wrapButton.addActionListener(this);
    noWrapButton = new JButton("No wrap");
```

```
p.add(noWrapButton);
```

```
noWrapButton.addActionListener(this);
    getContentPane().add(p, "South");
     textArea = new JTextArea(8, 40);
     scrollPane = new JScrollPane(textArea);
     getContentPane().add(scrollPane, "Center");
    setTitle("TextAreaTest");
    setSize(300, 300);
    addWindowListener(new WindowAdapter()
     { public void windowClosing(WindowEvent e)
       { System.exit(0);
       }
     } );
  }
  public void actionPerformed(ActionEvent evt)
  { Object source = evt.getSource();
     if (source == insertButton)
       textArea.append
        ("The quick brown fox jumps over the lazy dog. ");
     else if (source == wrapButton)
    { textArea.setLineWrap(true);
       scrollPane.validate();
    }
     else if (source == noWrapButton)
    { textArea.setLineWrap(false);
       scrollPane.validate();
    }
  }
  private JButton insertButton;
  private JButton wrapButton;
  private JButton noWrapButton;
  private JTextArea textArea;
  private JScrollPane scrollPane;
public class TextAreaTest {
  public static void main(String[] args)
  { JFrame f = new TextAreaFrame();
    f.show();
  }
API)
java.swing.JTextArea

    JTextArea(int rows, int cols)

      :
      rows
      cols
```

}

}

```
• JTextArea(String text, int rows, int cols)
                           .
    :
    text
   rows
    cols
• void setColumns(int cols)
                                .
   :
   cols
void setRows(int rows)
                               .
   :
   cols
• void append(String newText)
                                 .
   :
   newText
• void setLineWrap(boolean wrap)
  - (line-wrapping) .
                 (wrap) true
   wrap
(wrap) . false
word가 true word (boundary)
  word
                            .
API)
javax.swing.JScrollPane

    JScrollPane(Component c)

                               . 가
 가.
   :
    С
                       가
  . ( (boundary) .)
               (identify)
      .
                                            .
  (identifier)가
 JLabel
                               가
                       .
                 가
JLabel
          SwingConstants
                                              LEFT,
                                  .
```

```
24
```

```
RIGHT, CENTER, NORTH, EAST
JLabel
                                                        .
JLabel label = new JLabel ("Text", SwingConstants.LEFT);
JLabel label = new JLabel("Text", JLabel.LEFT)
setText setIcon
 .
                                           .
                                                .
                                                         9-13
                   가 "with"
API)
javax.swing.JLabel
• JLabel(String text)
      :
     text
• JLabel(Icon icon)
     icon
  JLabel(String text, int align)
:
      text
     aliqn
               SwingConstants.LEFT, SwingConstants.RIGHT,
SwingConstants.CENTER

    JLabel(String text, Icon icon, int align)

                     가 가
                                    .
      :
     text
     icon
               SwingConstants.LEFT, SwingConstants.RIGHT,
     align
SwingConstants.CENTER
void setText(String text)
      :
     text
• void setIcon(String text)
     :
     text
```

.

( )

25

```
가 . , 가 가
                                         가
  .
  selectAll() 가 ,
      · /
                       . select substring
select
 가
                                       1
       , t.select(10, 15) 10 14
•
   .
        (End-of-line)
                                     .
getSelectionStart getSelectionEnd
getSelectedText
      . Windows SHIFT + arrow
                                            .
API)
java.awt.text.JTextComponent
void selectAll()
                 .
• void select(int selStart, int selEnd)
             .
    :
   selStart
                + 1
   selEnd
int getSelectionStart()
                    .
int getSelectionEnd()
           + 1

    String getSelectedText()

      .
JTextArea
                                          •
   가 ,
                       .
           "find-and-replace"
                                          . 7-
     9-4
6 "Replace"
                  .
                          '
 URL
                  .
  9-4: TextEditTest.java
```

```
import java.awt.*;
import java.awt.event.*;
import javax.swing.*;
class TextEditFrame extends JFrame
{ public TextEditFrame()
  { setTitle("TextEditTest");
    setSize(300, 300);
    addWindowListener(new WindowAdapter()
     { public void windowClosing(WindowEvent e)
       { System.exit(0);
       }
     });
     Container contentPane = getContentPane();
     JPanel panel = new JPanel();
     JButton replaceButton = new JButton("Replace");
    panel.add(replaceButton);
    replaceButton.addActionListener(new ActionListener()
       { public void actionPerformed(ActionEvent evt)
          { String f = from.getText();
            int n = textArea.getText().indexOf(f);
            if (n >= 0 && f.length() > 0)
             textArea.replaceRange(to.getText(), n,
                n + f.length());
         }
       });
     from = new JTextField(8);
    panel.add(from);
    panel.add(new JLabel("with"));
     to = new JTextField(8);
    panel.add(to);
     textArea = new JTextArea(8, 40);
     scrollPane = new JScrollPane(textArea);
    contentPane.add(panel, "South");
    contentPane.add(scrollPane, "Center");
  }
  private JScrollPane scrollPane;
  private JTextArea textArea;
  private JTextField from, to;
}
public class TextEditTest {
  public static void main(String[] args)
  { JFrame f = new TextEditFrame();
    f.show();
```

```
}
}
API)
java.awt.JTextArea

    void insertText(String str, int pos)

                         .
      :
      str
     pos
                      (0=
                                  , `\n′
                                                       .)
   void replaceRange(String str, int start, int end)
                  .
      :
      str
      start
      end
                               + 1
                                                      가
                                                           .
                                ,
      (Check Box)
            "no"
    "yes"
                                 ,
   . 9-14
                               가
                                                   :
"italic"
                         .
                      (helper)
public CheckBoxFrame()
  { JPanel p = new JPanel();
    bold = addCheckBox(p, "Bold");
    italic = addCheckBox(p, "Italic");
    add(p, "South");
    . . .
  }
  public JCheckBox addCheckBox(JPanel p, String name)
  { JCheckBox c = new JCheckBox(name);
   c.addActionListener(this);
    p.add(c);
    return c;
  }
```

```
9-14
```

```
setSelected
bold.setSelected(true);
    가
       actionPerformed
                                      . isSelected
                               가
                                       false true
                                   가
                                                        가
                                        .
public void actionPerformed(ActionEvent evt)
  { int m = (bold.isSelected() ? Font.BOLD : 0)
       + (italic.isSelected() ? Font.ITALIC : 0);
    panel.setFont(m);
  }
    9-5
  _ _ _ _ _ _ _ _ _ _ _ _
                                        가 Checkbox
   : AWT
             JCheckBox
                                                        .
   가
_____
Example 9-5 CheckBoxTest.java
import java.awt.*;
import java.awt.event.*;
import javax.swing.*;
class CheckBoxFrame extends JFrame
  implements ActionListener
{ public CheckBoxFrame()
  { setTitle("CheckBoxTest");
    setSize(300, 200);
    addWindowListener(new WindowAdapter()
       { public void windowClosing(WindowEvent e)
         { System.exit(0);
         }
       });
     JPanel p = new JPanel();
    bold = addCheckBox(p, "Bold");
    italic = addCheckBox(p, "Italic");
    getContentPane().add(p, "South");
    panel = new CheckBoxTestPanel();
    getContentPane().add(panel, "Center");
  }
  public JCheckBox addCheckBox(JPanel p, String name)
  { JCheckBox c = new JCheckBox(name);
```

```
c.addActionListener(this);
    p.add(c);
    return c;
  }
  public void actionPerformed(ActionEvent evt)
    int m = (bold.isSelected() ? Font.BOLD : 0)
  {
       + (italic.isSelected() ? Font.ITALIC : 0);
    panel.setFont(m);
  }
  private CheckBoxTestPanel panel;
  private JCheckBox bold;
  private JCheckBox italic;
}
class CheckBoxTestPanel extends JPanel
{ public CheckBoxTestPanel()
  { setFont(Font.PLAIN);
  }
  public void setFont(int m)
  { setFont(new Font("SansSerif", m, 12));
    repaint();
  }
  public void paintComponent(Graphics g)
  { super.paintComponent(g);
    g.drawString
        ("The quick brown fox jumps over the lazy dog.",
       0, 50);
  }
}
public class CheckBoxTest
{ public static void main(String[] args)
  { JFrame frame = new CheckBoxFrame();
    frame.show();
  }
}
API)
java.awt.JCheckbox
•
  JCheckbox(String label)
      :
      label
   JCheckbox(String label, boolean state)
      :
      label
      state
 JCheckbox(String label, boolean state)
•
```

```
:
label
icon
```

```
    boolean isSelected()
```

,

•

• void setSelected(boolean state)

•

가

button group)

. 가 Medium, Large, Extra-large

•

JRadioButton

.

```
small = new JRadioButton("Small", false)
medium = new JRadioButton("Medium", true)
. . .
ButtonGroup group = new ButtonGroup ( );
group.add(small);
```

group.add(medium);

9-15

가 true

false .

.

JPanel

.

9-14 9-15

.

```
가
```

public void actionPerformed(ActionEvent evt)
{
 Object source = evt.getSource();
 if(source == smallButton)
 panel.setSize(8);
 else if (source == mediumButton)
 panel.setSize(12);
 . . .
}

가 가 (radio 가 . 9-15 . - Small, ButtonGroup

.

.

isSelected 가 ButtonGroup 가 ButtonGroup getSelection 가 ButtonModel 가 (view) ButtonModel . ButtonModel getSelectedObjects ItemSelectable null ButtonModel getActionCommand 가 setActionCommand . . buttonGroup.getSelection.getActionCommand( ) 9-7 BorderText . 9-6 9-6:RadioButtonTest.java import java.awt.\*; import java.awt.event.\*; import javax.swing.\*; class RadioButtonFrame extends JFrame implements ActionListener { public RadioButtonFrame() { setTitle("RadioButtonTest"); setSize(400, 200); addWindowListener(new WindowAdapter() { public void windowClosing(WindowEvent e) { System.exit(0); } }); JPanel buttonPanel = new JPanel(); ButtonGroup group = new ButtonGroup(); smallButton = addRadioButton(buttonPanel, group, "Small", false); mediumButton = addRadioButton(buttonPanel, group, "Medium", true); largeButton = addRadioButton(buttonPanel, group, "Large", false); xlargeButton = addRadioButton(buttonPanel, group, "Extra large",

```
false);
```

32

```
getContentPane().add(buttonPanel, "South");
     panel = new RadioButtonTestPanel();
     getContentPane().add(panel, "Center");
  }
  public JRadioButton addRadioButton(JPanel buttonPanel,
     ButtonGroup g, String buttonName, boolean v)
   { JRadioButton button = new JRadioButton(buttonName, v);
    button.addActionListener(this);
    g.add(button);
    buttonPanel.add(button);
    return button;
  }
  public void actionPerformed(ActionEvent evt)
  { Object source = evt.getSource();
     if(source == smallButton)
      panel.setSize(8);
     else if (source == mediumButton)
      panel.setSize(12);
     else if (source == largeButton)
      panel.setSize(14);
     else if (source == xlargeButton)
      panel.setSize(18);
  }
  private RadioButtonTestPanel panel;
  private JRadioButton smallButton;
  private JRadioButton mediumButton;
  private JRadioButton largeButton;
  private JRadioButton xlargeButton;
}
class RadioButtonTestPanel extends JPanel
{ public RadioButtonTestPanel()
  { setSize(12);
  }
  public void setSize(int p)
  { setFont(new Font("SansSerif", Font.PLAIN, p));
    repaint();
  }
  public void paintComponent(Graphics g)
  { super.paintComponent(g);
    g.drawString
        ("The quick brown fox jumps over the lazy dog.",
       0, 50);
  }
}
public class RadioButtonTest
  public static void main(String[] args)
  { JFrame frame = new RadioButtonFrame();
```

```
frame.show();
  }
}
API)
javax.swing.JRadioButton
JRadioButton(String label, boolean state)
      :
      label
      state
JRadioButton(String label, Icon icon)
      :
      label
      state
API)
javax.swing.ButtonGroup
• void add(AbstractButton b)
            가
                  .
•
  ButtonModel getSelection( )
                           .
```

```
API)
```

javax.swing.ButtonModel

• String getActionCommand

API)

javax.swing.AbstractButton

• void setActionCommand(String s)

## (Border)

•

JComponent

. 가

1.

. BorderFactory

.)

Lowered bevel Raised bevel Etched Line Matte Empty (

```
BorderFactory.createTiledBorder
3.
              BorderFactory.createCompoundBorder
4.JComponent
                    setBorder
            etched
Border etched = BorderFactory.createEchedBorder ( );
Border titled = BorderFactory.createTitledBorder (etched, "A Title");
panel.setBorder(titled);
    9-7
                 가
         가
                                                가
                                      (option)
                                                                     API
                                                           가
                                                                 beveled
n
         가
                                  가
border
             SoftBevelBorder
                                                 가
                             BorderFactory
                  .
    9-16
    9-7:BorderText.java
import java.awt.*;
import java.awt.event.*;
import javax.swing.*;
import javax.swing.border.*;
class BorderFrame extends JFrame
  implements ActionListener
{ public BorderFrame()
  { JPanel buttonPanel = new JPanel();
     group = new ButtonGroup();
     addRadioButton(buttonPanel, group, "Lowered bevel",
      true);
     addRadioButton(buttonPanel, group, "Raised bevel",
       false);
    addRadioButton(buttonPanel, group, "Etched",
       false);
     addRadioButton(buttonPanel, group, "Line",
       false);
     addRadioButton(buttonPanel, group, "Matte",
       false);
     addRadioButton(buttonPanel, group, "Empty",
      false);
     Border etched = BorderFactory.createEtchedBorder();
     Border titled = BorderFactory.createTitledBorder
       (etched, "Border types");
    buttonPanel.setBorder(titled);
    getContentPane().add(buttonPanel, "South");
    setDemoPanel();
    setTitle("BorderTest");
    setSize(600, 200);
```

```
addWindowListener(new WindowAdapter()
     { public void windowClosing(WindowEvent e)
       { System.exit(0);
     } );
  }
  public void addRadioButton(JPanel buttonPanel,
     ButtonGroup g, String buttonName, boolean v)
  {
    JRadioButton button = new JRadioButton(buttonName, v);
    button.addActionListener(this);
    g.add(button);
    buttonPanel.add(button);
    button.setActionCommand(buttonName);
  }
  public void actionPerformed(ActionEvent evt)
    setDemoPanel();
  {
  }
  public void setDemoPanel()
  { JPanel panel = new JPanel();
     Border border = null;
     String command = group.getSelection()
       .getActionCommand();
     if (command.equals("Lowered bevel"))
       border = BorderFactory.createLoweredBevelBorder();
     else if (command.equals("Raised bevel"))
       border = BorderFactory.createRaisedBevelBorder();
     else if (command.equals("Etched"))
       border = BorderFactory.createEtchedBorder();
     else if (command.equals("Line"))
       border
         = BorderFactory.createLineBorder(Color.blue);
     else if (command.equals("Matte"))
       border = BorderFactory.createMatteBorder(10, 10,
         10, 10, Color.blue);
     else if (command.equals("Empty"))
       border = BorderFactory.createEmptyBorder();
    panel.setBorder(border);
    getContentPane().add(panel, "Center");
    validate();
  }
  private JPanel panel;
  private ButtonGroup group;
public class BorderTest
  public static void main(String[] args)
  { JFrame frame = new BorderFrame();
    frame.show();
  }
```

}
```
}
API)
java.swing.BorderFactory
   static Border createLineBorder(Color color)
   static Border createLineBorder(Color color, int thickness)
   static MatteBorder createMatteBorder(int top, int left, int bottom,
   int right, Color color)

    static MatteBorder createMatteBorder(int top, int left, int bottom,

   int right, Icon tileIcon)
                                  border
  static Border createEmptyBorder ( )
  static Border createEmptyBorder (int top, int left, int bottom, int
   right)
  static Border createEtchedBorder ( )
•
•
  static Border createEtchedBorder (Color highlight, Color shadow)
3
        가
     highlight, shadow
                              3
   static Border createBevelBorder ( )
   static Border createBevelBorder (int type, Color highlight, Color
   shadow)
   static Border createLowerdBevelBorder ( )
   static Border createRaisedBevelBorder ( )
       가
      :
                        BevelBorder.LOWERED, BevelBorder.RAISED
      type
      highlight
                  , shadow
                                    3
  static TiltedBorder CreateTitledBordeer (String title)
  static TiltedBorder CreateTitledBordeer (Border border)
   static TiltedBorder CreateTitledBordeer (Border border, String
   title)
   static TiltedBorder CreateTitledBordeer (Border border, String
   title, int justification, int position)
   static TiltedBorder CreateTitledBordeer (Border border, String
   title, int justification, int position, Font font)
   static TiltedBorder CreateTitledBordeer (Border border, int
   justification, int position, Font font, Color)
      :
      title
      border
                        TitleBorder.LEFT, TitleBorder.RIGHT,
      justification
TitleBorder.CENTER
     position
                        ABOVE_TOP, TOP, BELOW_TOP, ABOVE_BOTTOM,
BOTTOM, BELOW BOTTOM
     font
      color
```

 static CompoundBorder createCompoundBorder(Border outsideBorder, Border insideBorder)

```
API)
javax.swing.border.SoftBevelBorder

    SoftBevelBorder(int type)

• SoftBevelBorder(int type, Color highlight, Color shadow)
         가 bevel
                             .
     :
     type BevelBorder.LOWERED, BevelBorder.RAISED
     color, shadow 3D
API)
javax.swing.JComponent
• void setBorder(Border border)
                                                          가
      • • •
                                     .
                 가
                        .
                                     가
                                             가
                                                         .
                                         •
                                                        가
                  (machinery)
                             .
JList
JList
                                 . 가
   9-17
                                                    , "quick",
                                                .
"quickly", "brown", "hungry", "wild", "static", "final", "private"
     .
                                                     JList
String[] words = { "quickly", "brown", "hungry", "wild", . . . };
JList wordList = new JList(words);
   9-17
        (anonymous)
JList wordList = new JList (new String[ ]{"quickly", "brown", "hungry",
"wild", . . .});
```

JScrollPane scrollPane = new JScrollPane(wordList); 가 가 가 8 가 . setVisibleRowCount . wordList.setVisibleRowCount(10); // 10 . CTRL SHIFT 가 setSelectionMode wordList.setSelectionMode (ListSelectionModel.SINGLE\_SELECTION); 11 wordList.setSelectionMode (ListSelectionModel.SINGLE\_INTERVAL\_SELECTION); 11 . 가 . public void valueChanged(ListSelectionEvent evt) (listener) . class ListFrame extends JFrame implements ListSelectionListener { public ListFrame() { . . . JList wordList = new JList(words); wordList.addListSelectionListener(this); } public void valueChanged(ListSelectionEvent evt) { } } 가 가 가 가 가 2 .

(transitional)

evt.isAdjusting( )

final true isAdjusting 가 가 isAdjusting false . isAdjusting (transitional) . . 가 false 가 (feedback) 가 . \_\_\_\_\_ (CTRL+ ) ; 가 . 가 isAdjusting true 가 isAdjusting \_\_\_\_\_ 가 getSelectedValues \_\_\_\_\_ VB : getSelectedValues VB List property . \_\_\_\_\_ (cast) 가. JList source = (JList)evt.getSource(); Object[] values = source.getSelectedValues(); for (int i = 0; i < values.length; i++);</pre> (String)values[I] 가 . \_\_\_\_\_ : Object [] getSelectedValues String[] 가 . int length = values.length; String[ ] words = new String(length); System.arrayCopy(values, 0, words, 0, length); \_\_\_\_\_ getSelectedValue . ( . .) String selection = (String)source.getSelectedValue ( ); \_\_\_\_\_ : . 가

```
public void mouseClicked(MouseEvent evt)
      if (evt.getClickCount ( ) == 2)
ł
        JList source = (JList)evt.getSource();
      {
         Object[ ] selection = source.getSelectedValues( );
        doAction(selection);
     }
}
    9-8
                                                            가
                                         valueChanged
    9-8:ListTest.java
import java.awt.*;
import java.awt.event.*;
import javax.swing.*;
import javax.swing.event.*;
class ListFrame extends JFrame
  implements ListSelectionListener
{ public ListFrame()
  { setTitle("ListTest");
    setSize(400,300);
     addWindowListener(new WindowAdapter()
       { public void windowClosing(WindowEvent e)
         { System.exit(0);
         }
       } );
     String[] words =
     { "quick", "brown", "hungry", "wild", "silent",
       "huge", "private", "abstract", "static", "final"
    };
     JList wordList = new JList(words);
    JScrollPane scrollPane = new JScrollPane(wordList);
     JPanel p = new JPanel();
    p.add(scrollPane);
    wordList.addListSelectionListener(this);
    getContentPane().add(p, "South");
     panel = new ListTestPanel();
    getContentPane().add(panel, "Center");
  }
  public void valueChanged(ListSelectionEvent evt)
  { JList source = (JList)evt.getSource();
     Object[] values = source.getSelectedValues();
     String text = "";
     for (int i = 0; i < values.length; i++)</pre>
     { String word = (String)values[i];
```

```
text += word + " ";
    }
    panel.setAttribute(text);
  }
  private ListTestPanel panel;
}
class ListTestPanel extends JPanel
{ public ListTestPanel()
  { setAttribute("");
  }
  public void setAttribute(String w)
  { text = "The " + w + "fox jumps over the lazy dog.";
    repaint();
  }
  public void paintComponent(Graphics g)
  { super.paintComponent(g);
    g.drawString(text, 0, 50);
  }
  private String text;
}
public class ListTest
{ public static void main(String[] args)
  { JFrame frame = new ListFrame();
    frame.show();
  }
}
API)
javax.swing.JList

    JList(Object[] items)

• void setVisibleRowCount(int c)

    void setVisibleRowCount (int c)

      :
      mode
                  SINGLE_SELECTION, SINGLE_INTERVAL_SELECTION,
MULTIPLE_INTERVAL_SELECTION
  void addListSelectionListener(ListSelectionListener listener)
        가
                                           .
 Object [] getSelectedValue( )
                                               .
• Object getSelectedValue( )
                                  null
```

API)
javax.swing.event.ListSelectionListener
 void valueChanged(ListSelectionEvent e)

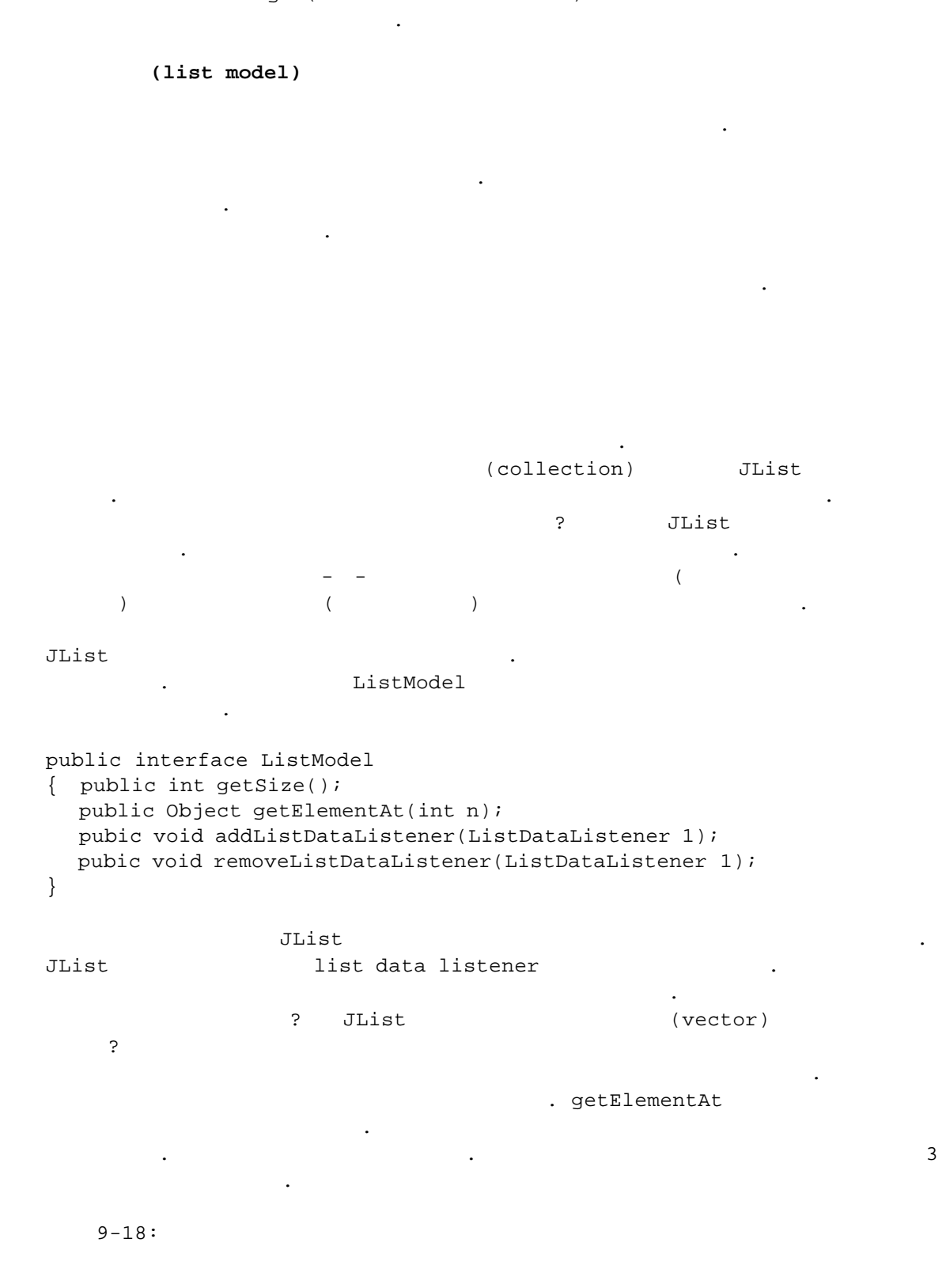

26\*26\*26=17576 3 가 AbstractListModel getSize getElementAt 가 class WordListModel extends AbstractListModel { public WordListModel(int n) { length = n; } public int getSize() { return (int)Math.pow(26, length); } public Object getElementAt(int n) { } 9-8 (technical) . n JList wordList = new JList(new WordListModel(3)); wordList.setSelectionMode(ListSelectionModel.SINGLE\_SELECTION); JScrollPane scrollPane = new JScrollPane(wordList); 가 가 가 가 wordList.setFixedCellWidth(50); wordList.setFixedCellHeight(15); 가 9-9 가 가 가 (entity) 9-9: LonglistTest.java import java.awt.\*; import java.awt.event.\*; import javax.swing.\*; import javax.swing.event.\*; class WordListModel extends AbstractListModel { public WordListModel(int n) { length = n; } public int getSize()

```
{ return (int)Math.pow(LAST - FIRST + 1, length);
  }
  public Object getElementAt(int n)
  { String r = "";
     for (int i = 0; i < length; i++)
     \{ char c = (char)(FIRST + n % (LAST - FIRST + 1)); \}
       r = c + r;
       n = n / (LAST - FIRST + 1);
    }
    return r;
  }
  private int length;
  public static final char FIRST = 'a';
  public static final char LAST = 'z';
}
class LongListFrame extends JFrame
  implements ListSelectionListener
{ public LongListFrame()
  { setTitle("LongListTest");
    setSize(400, 300);
    addWindowListener(new WindowAdapter()
       { public void windowClosing(WindowEvent e)
         { System.exit(0);
         }
       });
     JList wordList = new JList(new WordListModel(3));
    wordList.setSelectionMode
       (ListSelectionModel.SINGLE_SELECTION);
    wordList.setFixedCellWidth(50);
    wordList.setFixedCellHeight(15);
     JScrollPane scrollPane = new JScrollPane(wordList);
     JPanel p = new JPanel();
    p.add(scrollPane);
    wordList.addListSelectionListener(this);
    getContentPane().add(p, "South");
    panel = new LongListPanel();
    getContentPane().add(panel, "Center");
  }
  public void valueChanged(ListSelectionEvent evt)
  { JList source = (JList)evt.getSource();
    String word = (String)source.getSelectedValue();
    panel.setJumper(word);
  }
  private LongListPanel panel;
}
```

```
class LongListPanel extends JPanel
{ public LongListPanel()
  { setJumper("fox");
  }
  public void setJumper(String w)
  { text = "The quick brown "
       + w + " jumps over the lazy dog.";
    repaint();
  }
  public void paintComponent(Graphics g)
  { super.paintComponent(g);
    g.drawString(text, 0, 50);
  }
  private String text;
}
public class LongListTest
{ public static void main(String[] args)
  { JFrame frame = new LongListFrame();
    frame.show();
  }
}
API)
javax.swing.JList

    JList(ListModdel, dataModel)

• void setFixedCellWidth(int width)
   가이
                                                 -1
                                        .
   가
                •
void setFixedCellHeight(int height)
   가 이
                                                  -1
                                        .
              .
API)

    int getSize()

 Object getElementAt(int index)
     가
                                                                가
                                          model
ListModel model = list.getModel ( );
```

```
ListModel
```

```
가
                                                  가 .
                                              가
            JList
Vector values = new Vector ( );
values.addElement("quick");
values.addElement("brown");
 . .
JList list = new JList(values);
          (vector)
                         . DefaultListModel
DefalutListModel model = new DefaultListModel ( );
model.addElement("guick");
model.addElement("brown");
. . .
JList list = new JList(values);
    model
                                        •
                          .
model.removeElement("quick");
model.addElement("slow");
DefaultModel
                                       Vector
  . (
  add remove
                          DefaultListModel
                                                        .)
                                           .
                                                 AbstractListModel
            .
_____
                                                  JList 가
 :
               가
                                    DefaultListModel
 .
                               가
                    . –
                                    . Vector JLIst
            가
               .
public JList(final Vector listData)
{ this (new AbstractListModel()
  { public int getSize( ) { return listData.size();}
    public Object getElementAt(int i) { return
       listData.elementAt(i); }
  });
}
         가
               final
(
                                  (vector)
                                 listData
          listData 가
                                                      .)
 .
```

```
API)
javax.swing.JList

    listModel getModel ( )

API)
javax.swing.DefaultListModel

    void addElement(Object obj)

              가
                    .
•
  boolean removeElement (Object obj)
                                                     가
                             (occurence)
                                                .
                               false
     true
                     -Icon
                                           (drawing)
                                                                  가
JList 가
                 (list cell renderer) JList
                                                        가 .
interface ListCellRenderer
{ Component getListCellRendererComponent(JList list,
    Object value, int index,
      boolean isSelected, boolean cellHasFocus);
}
             Component
getPreferredSize
                                   2
                                               가
class MyCellRenderer implements ListCellRenderer
{ public Component getListCellRendererComponent (final JList list,
     final Object value, final int index,
     final boolean isSelected, final boolean cellHasFocus)
  { return new JPanel()
       { public void paintComponent(Graphics g)
         {//
         }
         public Dimension getPreferredSize()
         {//
         }
      };
  }
```

```
48
```

```
}
    9-10
   . paintComponent
         JList
                      look and feel
가
                      JList
                                   getForeground /getBackground
getSelectionForeground/getSelectionBackground
          . 7
                                      getPreferredSize
                    가
                  가
    9-19
                   가
                      .
class FontCellRenderer implements ListCellRenderer
{ public Component getListCellRendererComponent
     (final JList list, final Object value,
     final int index, final boolean isSelected,
     final boolean cellHasFocus)
  { return new JPanel()
       { public void paintComponent(Graphics g)
          { Font font = (Font)value;
           String text = font.getFamily();
           FontMetrics fm = g.getFontMetrics(font);
           g.setColor(isSelected
              ? list.getSelectionBackground()
              : list.getBackground());
           g.fillRect(0, 0, getWidth(), getHeight());
           g.setColor(isSelected
              ? list.getSelectionForeground()
              : list.getForeground());
           g.setFont(font);
           g.drawString(text, 0, fm.getAscent());
         }
         public Dimension getPreferredSize()
         { Font font = (Font)value;
            String text = font.getFamily();
            Graphics g = getGraphics();
            FontMetrics fm = g.getFontMetrics(font);
            return new Dimension(fm.stringWidth(text),
             fm.getHeight());
         }
      };
  }
}
                         setCellRenderer
fontList.setCellRenderer(new FontCellRenderer());
                        (custom render)
                                                        가
       가
                                                            JLabel
```

49

```
class FontCellRenderer implements ListCellRenderer
  public Component getListCellRendererComponent
ł
     (JList list, Object value, int index, boolean isSelected, boolean
cellHasFocus)
  {
       JLabel label new JLabel( );
       Font font = (Font)value;
       label.setText = (font.getFamily());
       label.setFont(font);
       label.setOpaque(true);
       label.setBackground(isSelected
              ? list.getSelectionBackground()
              : list.getBackground());
       label.setForeground(isSelected
              ? list.getSelectionForeground()
              : list.getForeground());
           return label;
         }
}
                 paintComponent
                                   getPreferredSize
JLabel
                                                    가
                    FontCellRendere
                                      JLabel
getListCellRenderComponent
this
class FontCellRenderer implements ListCellRenderer
{ public Component getListCellRendererComponent
     (JList list, Object value, int index, boolean isSelected, boolean
cellHasFocus);
  {
       JLabel label new JLabel( );
       Font font = (Font)value;
       setText = (font.getFamily());
       setFont(font);
       setOpaque(true);
       setBackground(isSelected
              ? list.getSelectionBackground()
              : list.getBackground());
       setForeground(isSelected
              ? list.getSelectionForeground()
              : list.getForeground());
           return this;
         }
}
                              JLabel-가
                               .
    9-10:ListRenderingTest.java
```

```
import java.util.*;
import java.awt.*;
import java.awt.event.*;
import javax.swing.*;
import javax.swing.event.*;
class FontCellRenderer implements ListCellRenderer
{    public Component getListCellRendererComponent
     (final JList list, final Object value,
     final int index, final boolean isSelected,
     final boolean cellHasFocus)
  {
    return new JPanel()
       { public void paintComponent(Graphics q)
          { Font font = (Font)value;
            String text = font.getFamily();
            FontMetrics fm = g.getFontMetrics(font);
           g.setColor(isSelected
              ? list.getSelectionBackground()
              : list.getBackground());
            g.fillRect(0, 0, getWidth(), getHeight());
           g.setColor(isSelected
              ? list.getSelectionForeground()
              : list.getForeground());
           q.setFont(font);
            g.drawString(text, 0, fm.getAscent());
         }
         public Dimension getPreferredSize()
         { Font font = (Font)value;
            String text = font.getFamily();
            Graphics q = qetGraphics();
            FontMetrics fm = g.getFontMetrics(font);
            return new Dimension(fm.stringWidth(text),
              fm.getHeight());
         }
       };
  }
}
class ListRenderingFrame extends JFrame
  implements ListSelectionListener
{ public ListRenderingFrame()
  { setTitle("ListRenderingTest");
    setSize(400, 300);
    addWindowListener(new WindowAdapter()
       { public void windowClosing(WindowEvent e)
         { System.exit(0);
         }
       });
    Vector fonts = new Vector();
     fonts.add(new Font("Serif", Font.PLAIN, 12));
     fonts.add(new Font("SansSerif", Font.PLAIN, 12));
```

```
fonts.add(new Font("Monospaced", Font.PLAIN, 12));
     fonts.add(new Font("Dialog", Font.PLAIN, 12));
    fonts.add(new Font("DialogInput", Font.PLAIN, 12));
     JList fontList = new JList(fonts);
    fontList.setSelectionMode
       (ListSelectionModel.SINGLE_SELECTION);
     fontList.setCellRenderer(new FontCellRenderer());
     JScrollPane scrollPane = new JScrollPane(fontList);
     JPanel p = new JPanel();
    p.add(scrollPane);
    fontList.addListSelectionListener(this);
    getContentPane().add(p, "South");
     panel = new ListRenderingPanel();
     getContentPane().add(panel, "Center");
  }
  public void valueChanged(ListSelectionEvent evt)
  { JList source = (JList)evt.getSource();
     Font font = (Font)source.getSelectedValue();
    panel.setFont(font);
  }
  private ListRenderingPanel panel;
}
class ListRenderingPanel extends JPanel
{ public ListRenderingPanel()
  { setFont(new Font("Serif", Font.PLAIN, 12));
  }
  public void setFont(Font f)
  { currentFont = f;
    repaint();
  }
  public void paintComponent(Graphics g)
  { super.paintComponent(g);
    g.setFont(currentFont);
    g.drawString
        ("The quick brown fox jumps over the lazy dog",
       0, 50);
  }
  private Font currentFont;
}
public class ListRenderingTest
{ public static void main(String[] args)
  { JFrame frame = new ListRenderingFrame();
    frame.show();
  }
}
```

API) javax.swing.JList • Color getBackground ( ) Color getSelectionBackground ( ) • void setCellRender(ListCellRender cellrenderer) API) javax.swing.ListCellRenderer • Component getList (JList list, Object item, int index, boolean isSelected, boolean HasFocus) paint 가 cell . getPreferedSize : list item isSelected true 가 hasFocus true 가 . 가 9-20 가 (editable) (combo . box) 가 . setEditable JComboBox . 가 getSelectedItem (Serif, SansSerif, 가 Monospaced, etc ) . addItem addItem . . style = new JComboBox(); style.setEditable(true); style.addItem("Serif"); style.addItem("SansSerif"); insertItemAt .

```
style.insetItemAt("Monospaced", 0)
                 removeItem
                               removeItemAt
style.removeItem("Monospaced")
style.removeItemAt(0)
RemoveAllItem
    가
                     getActionCommand
          getSelectedItem
                       getSource
public void actionPerformed(ActionEvent evt)
  JComboBox source = (JComboBox)evt.getSource();
{
  String item = (String)source.getSelectedItem();
  panel.setStyle(item);
}
    9-11
import java.awt.*;
import java.awt.event.*;
import javax.swing.*;
class ComboBoxFrame extends JFrame
  implements ActionListener
{ public ComboBoxFrame()
  { setTitle("ComboBoxTest");
    setSize(300,200);
    addWindowListener(new WindowAdapter()
       { public void windowClosing(WindowEvent e)
         { System.exit(0);
         }
       });
     style = new JComboBox();
    style.setEditable(true);
    style.addItem("Serif");
    style.addItem("SansSerif");
    style.addItem("Monospaced");
    style.addItem("Dialog");
    style.addItem("DialogInput");
    style.addActionListener(this);
     JPanel p = new JPanel();
    p.add(style);
    getContentPane().add(p, "South");
    panel = new ComboBoxTestPanel();
    getContentPane().add(panel, "Center");
  }
  public void actionPerformed(ActionEvent evt)
```

```
{ JComboBox source = (JComboBox)evt.getSource();
     String item = (String)source.getSelectedItem();
    panel.setStyle(item);
  }
  private ComboBoxTestPanel panel;
  private JComboBox style;
}
class ComboBoxTestPanel extends JPanel
{ public ComboBoxTestPanel()
  { setStyle("Serif");
  }
  public void setStyle(String s)
  { setFont(new Font(s, Font.PLAIN, 12));
    repaint();
  }
  public void paintComponent(Graphics g)
  { super.paintComponent(g);
    g.drawString
       ("The quick brown fox jumps over the lazy dog.",
       0, 50);
  }
}
public class ComboBoxTest
{ public static void main(String[] args)
  { JFrame frame = new ComboBoxFrame();
    frame.show();
  }
}
API)
javax.swing.JComboBox

    void setEditable(boolean b)

      :
                            가
      b
                                                       true,
                                                                 false
  void addItem(Object item)
                       .
 void insertItemAt(Object item, int index)
 void removeItem(Object item)
 void removeItemAt(int index)

    void removeAllItems()
```

Object getSelectedItem( )

가 가 . 가 . : (Adjustable.HORIZONTAL Adjustable.VERTICAL) 가 setOrientation • . : . getValue setValue • setMinimum : 0 100 . setMaximum . (visible area): 가 가 ( 9-21) 0 setVisibleAmount 가: 가 1 . , setLineIncrement 가 (block increment): 가 , 가 (block increment) . 10 . setLineIncrement setPageIncrement (Adjustable.HORIZON, Adjustable.VERTICAL) .. , (visible amount) . SetValues SetValues . red, green, blue 2 가 . ( 9-22) . red = new JScrollBar(Adjustable, HORIZONTAL) red.setValues(0, 0, 0, 255) red = new JScrollBar(Adjustble.HORIZONTAL, 0 , 0, 0, 255) 가 5 가 (Adjustment) •

```
9-2
```

9-22

9-2

| UNIT_INCREMENT  | 가   |
|-----------------|-----|
| UNIT_DECREMENT  |     |
| BLOCK_INCREMENT | • · |
| BLOCK_DECREMENT |     |
| TRACK           | 가 . |

```
evt7 evt.getAdjustmentType()
getValue()
```

```
가
```

```
public void adjustmentValueChanged(AdjustmentEvent evt)
{ redLabel.setText("Red " + red.getValue());
  greenLabel.setText("Green " + green.getValue());
  blueLabel.setText("Blue " + blue.getValue());
  c.setBackground(new Color(red.getValue(),
      green.getValue(), blue.getValue()));
    c.repaint();
}
    9-12
                                            . (
                                                               grid
layout
    9-12:ColorSelect.java
import java.awt.*;
import java.awt.event.*;
import javax.swing.*;
public class ColorSelect extends JFrame
  implements AdjustmentListener
{ public ColorSelect()
  { setTitle("ColorSelect");
    setSize(300, 200);
     addWindowListener(new WindowAdapter()
     { public void windowClosing(WindowEvent e)
       { System.exit(0);
       }
     });
     Container contentPane = getContentPane();
     JPanel p = new JPanel();
     p.setLayout(new GridLayout(3, 2));
     p.add(redLabel = new JLabel("Red 0"));
     p.add(red = new JScrollBar(Adjustable.HORIZONTAL,
```

```
0, 0, 0, 255));
    red.setBlockIncrement(16);
    red.addAdjustmentListener(this);
     p.add(greenLabel = new JLabel("Green 0"));
     p.add(green = new JScrollBar(Adjustable.HORIZONTAL,
       0, 0, 0, 255));
    green.setBlockIncrement(16);
    green.addAdjustmentListener(this);
     p.add(blueLabel = new JLabel("Blue 0"));
     p.add(blue = new JScrollBar(Adjustable.HORIZONTAL,
       0, 0, 0, 255));
    blue.setBlockIncrement(16);
    blue.addAdjustmentListener(this);
    contentPane.add(p, "South");
     colorPanel = new JPanel();
     colorPanel.setBackground(new Color(0, 0, 0));
    contentPane.add(colorPanel, "Center");
  }
  public void adjustmentValueChanged(AdjustmentEvent evt)
  { redLabel.setText("Red " + red.getValue());
    greenLabel.setText("Green " + green.getValue());
     blueLabel.setText("Blue " + blue.getValue());
    colorPanel.setBackground(new Color(red.getValue(),
       green.getValue(), blue.getValue()));
    colorPanel.repaint();
  }
  public static void main(String[] args)
  { Frame f = new ColorSelect();
    f.show();
  }
  private JLabel redLabel;
  private JLabel greenLabel;
  private JLabel blueLabel;
  private JScrollBar red;
  private JScrollBar green;
  private JScrollBar blue;
  private JPanel colorPanel;
API)
javax.swing.Scrollbar

    JScrollbar(int orientation)

      orientation HORIZONTAL VERTICAL
```

}

```
JScrollbar(int orientation, int value, int visible, int minimum,
   int maximum)
      :
     orientation HORIZONTAL VERTICAL
     value
     visible
                                                            0
     minimum
     maximum

    void setValue(int Value)

     value
                           ,
                    •
 void setValues(int value, int visible, int minimum, int maximum)
     value
     visible
                                                    0
     minimum
     maximum

    void setMinimum(int value)

     :
     value
 void setMaximum(int value)
     :
     value
  void setVisibleAmount(int value)
      :
     value
                        (visible setting)
  void setBlockIncrement(int i)
                                                            가
     가
            · 가
 void setUnitIncrement(int i)
                                                              가
     가
            . 가
int getvalue()
API)
```

```
java.awt.event.AdjustmentListener
```

```
    void adjustmentValueChanged(AdjustmentEvent e)
```

(Scroll Panes)

```
(offset)
              (offset)
                                                      JScrollPane
                                    가
                           가
           JScrollPane
      가
가
                  .
JScrollPane sp = new JScrollPane(viewdComponent);
11
                           •
JScrollPane sp = new JScrollPane(viewedComponent,
 ScrollPaneConstants.VERTICAL_SCROLLBAR_ALWAYS,
 ScrollPaneConstants.HORIZON_SCROLLBAR_NEVER,
);
ScrollPaneConstants.HORIZON_SCROLLBAR_AS_NEEDED
ScrollPaneConstants.VERTICAL_SCROLLBAR_AS_NEEDED 가
contenPane.add(sp, "Center")
      가
 .
public MyComponent( )
{ setPreferredSize(new Dimension(MAX_XWIDTH, MAX_YHEIGHT));
}
               vewport
      JViewport vp = sp.getViewport( );
      vp.setViewSize(new Dimension(MAX_XWIDTH, MAX_YHEIGHT));
viewport
                                                          viewport
                                           .
       가
                                                              . (
```

## 9-23)

9-12

• 600\*400 . 300\*200 가 MousePanel • MousePanel 가 setPreferredSize . MousePanel JScrollPane 가 가 . 9-23 (header) 4 • 9-23 ruler paintComponent 가 가 RulerPanel 9-24 setRowHeaderView setColumnHeaderView ) . ( RulerPanel horizRulerPanel = new RulerPanel (SwingConstants.HORIZONTAL, viewedComponent.getPreferredSize().width, 25, 100, 100, 10); sp.setColumnHeaderView(horizRulerPanel); . setCorner ( SwingConstants.NORTH\_WEST Swing JScrollPane.UPPER\_RIGHT\_CORNER .) 4 . sp.setCorner(JScrollPane.UPPER\_RIGHT\_CORNER, new label(new ImageIcon("blue-ball.gif"))); 가 PGUP/PGDN, CTRL+PGUP/CTRL+PGDN 가 8 JComponent 가 registerKeyboardAction Action ScrollAction . , ( ), (-1 , ,

```
) . actionPerformed
  +1
            ,
JScrollBar
                                         setVaule
class ScrollAction extends AbstractAction
public void actionPerformed(ActionEvent evt)
  { JScrollBar scrollBar;
     if (orientation == JScrollBar.HORIZONTAL)
       scrollBar = scrollPane.getHorizontalScrollBar();
    else
       scrollBar = scrollPane.getVerticalScrollBar();
     if (scrollBar == null || !scrollBar.isVisible())
      return;
    int increment;
     if (type == UNIT)
       increment = scrollBar.getUnitIncrement();
    else
       increment = scrollBar.getBlockIncrement();
    scrollBar.setValue(scrollBar.getValue() +
       increment * direction);
  }
}
                        ScrollAction
                                                  가
sp.registerKeyboardAction(
       new ScrollAction(p, orient, t, dir),
       KeyStroke.getKeyStroke(key, modifier, false),
       JComponent.WHEN IN FOCUSED WINDOW);
                    register
                                              ScrollAction
       9-13
    9-13: ScrollPaneTest.java
import java.awt.*;
import java.awt.event.*;
import javax.swing.*;
class MousePanel extends JPanel
  // unchanged except for setPreferredSize
  implements MouseMotionListener
{ public MousePanel()
  { addMouseListener(new MouseAdapter()
       { public void mousePressed(MouseEvent evt)
          { int x = evt.getX();
            int y = evt.getY();
            current = find(x, y);
            if (current < 0) // not inside a square
             add(x, y);
         }
         public void mouseClicked(MouseEvent evt)
          { int x = evt.getX();
```

```
int y = evt.getY();
          if (evt.getClickCount() >= 2)
         { remove(current);
       }
    });
  addMouseMotionListener(this);
  setPreferredSize(new Dimension(MAX_XWIDTH,
    MAX_YHEIGHT));
}
public void paintComponent(Graphics q)
{ super.paintComponent(g);
   for (int i = 0; i < nsquares; i++)
    draw(g, i);
}
public int find(int x, int y)
{ for (int i = 0; i < nsquares; i++)</pre>
     if (squares[i].x - SQUARELENGTH / 2 <= x &&
          x <= squares[i].x + SQUARELENGTH / 2</pre>
         && squares[i].y - SQUARELENGTH / 2 <= y
          && y <= squares[i].y + SQUARELENGTH / 2)
       return i;
  return -1;
}
public void draw(Graphics g, int i)
{ g.drawRect(squares[i].x - SQUARELENGTH / 2,
    squares[i].y - SQUARELENGTH / 2,
    SQUARELENGTH, SQUARELENGTH);
}
public void add(int x, int y)
{ if (nsquares < MAXNSQUARES)</pre>
   { squares[nsquares] = new Point(x, y);
    current = nsquares;
    nsquares++;
    repaint();
  }
}
public void remove(int n)
{ if (n < 0 || n >= nsquares) return;
 nsquares--;
  squares[n] = squares[nsquares];
  if (current == n) current = -1;
 repaint();
}
public void mouseMoved(MouseEvent evt)
{ int x = evt.getX();
```

```
int y = evt.getY();
     if (find(x, y) \ge 0)
      setCursor(Cursor.getPredefinedCursor
         (Cursor.CROSSHAIR_CURSOR));
    else
      setCursor(Cursor.getDefaultCursor());
  }
  public void mouseDragged(MouseEvent evt)
  { int x = evt.getX();
     int y = evt.getY();
     if (current >= 0)
     { Graphics g = getGraphics();
      g.setXORMode(getBackground());
       draw(g, current);
       squares[current].x = x;
       squares[current].y = y;
       draw(g, current);
      g.dispose();
    }
  }
  private static final int MAX_XWIDTH = 600;
  private static final int MAX_YHEIGHT = 400;
  private static final int SQUARELENGTH = 10;
  private static final int MAXNSQUARES = 100;
  private Point[] squares = new Point[MAXNSQUARES];
  private int nsquares = 0;
  private int current = -1;
class ScrollPaneFrame extends JFrame
{ public ScrollPaneFrame()
  { setTitle("ScrollPaneTest");
    setSize(300, 200);
    addWindowListener(new WindowAdapter()
       { public void windowClosing(WindowEvent e)
         { System.exit(0);
         }
       });
     Container contentPane = getContentPane();
     Component viewedComponent = new MousePanel();
    JScrollPane sp = new JScrollPane(viewedComponent);
     RulerPanel horizRulerPanel = new RulerPanel
       (SwingConstants.HORIZONTAL,
      viewedComponent.getPreferredSize().width,
       25, 100, 100, 10);
    sp.setColumnHeaderView(horizRulerPanel);
    RulerPanel vertRulerPanel = new RulerPanel
```

}

```
(SwingConstants.VERTICAL,
       25, viewedComponent.getPreferredSize().height,
       100, 100, 10);
    sp.setRowHeaderView(vertRulerPanel);
     contentPane.add(sp, "Center");
    ScrollAction.register(sp, JScrollBar.HORIZONTAL,
       ScrollAction.UNIT, -1, KeyEvent.VK_LEFT, 0);
     ScrollAction.register(sp, JScrollBar.HORIZONTAL,
       ScrollAction.UNIT, 1, KeyEvent.VK_RIGHT, 0);
     ScrollAction.register(sp, JScrollBar.VERTICAL,
       ScrollAction.UNIT, -1, KeyEvent.VK_UP, 0);
     ScrollAction.register(sp, JScrollBar.VERTICAL,
       ScrollAction.UNIT, 1, KeyEvent.VK_DOWN, 0);
     ScrollAction.register(sp, JScrollBar.HORIZONTAL,
       ScrollAction.BLOCK, -1, KeyEvent.VK_PAGE_UP,
       InputEvent.CTRL_MASK);
     ScrollAction.register(sp, JScrollBar.HORIZONTAL,
       ScrollAction.BLOCK, 1, KeyEvent.VK_PAGE_DOWN,
       InputEvent.CTRL_MASK);
     ScrollAction.register(sp, JScrollBar.VERTICAL,
       ScrollAction.BLOCK, -1, KeyEvent.VK_PAGE_UP, 0);
     ScrollAction.register(sp, JScrollBar.VERTICAL,
       ScrollAction.BLOCK, 1, KeyEvent.VK_PAGE_DOWN, 0);
  }
}
public class ScrollPaneTest
{
  public static void main(String[] args)
  { JFrame frame = new ScrollPaneFrame();
    frame.show();
  }
}
class ScrollAction extends AbstractAction
 public ScrollAction(JScrollPane p, int orient,
     int t, int dir)
  { scrollPane = p;
     orientation = orient;
     type = t;
     direction = dir;
  }
  public static void register(JScrollPane p, int orient,
     int t, int dir, int key, int modifier)
  { p.registerKeyboardAction(
       new ScrollAction(p, orient, t, dir),
       KeyStroke.getKeyStroke(key, modifier, false),
       JComponent.WHEN_IN_FOCUSED_WINDOW);
  }
  public void actionPerformed(ActionEvent evt)
  { JScrollBar scrollBar;
     if (orientation == JScrollBar.HORIZONTAL)
```

```
scrollBar = scrollPane.getHorizontalScrollBar();
    else
       scrollBar = scrollPane.getVerticalScrollBar();
     if (scrollBar == null || !scrollBar.isVisible())
      return;
    int increment;
     if (type == UNIT)
       increment = scrollBar.getUnitIncrement();
    else
       increment = scrollBar.getBlockIncrement();
    scrollBar.setValue(scrollBar.getValue() +
       increment * direction);
  }
  private JScrollPane scrollPane;
  private int orientation; // HORIZONTAL or VERTICAL
  private int type; // UNIT or BLOCK
  private int direction; // +1 or -1
  public static final int UNIT = 1;
  public static final int BLOCK = 2;
}
class RulerPanel extends JPanel implements SwingConstants
{ public RulerPanel(int dir, int w, int h,
     int lbldist, int lbl, int subs)
  { direction = dir;
    labelDistance = lbldist;
     label = lbl;
    subdivisions = subs;
     setPreferredSize(new Dimension(w, h));
  }
  public void paintComponent(Graphics g)
  { super.paintComponent(g);
    Dimension d = getPreferredSize();
     if (direction == HORIZONTAL)
     { int i = 0;
       int x = 0;
       if (subdivisions > 0)
       { while (x < d.width)</pre>
          { g.drawLine(x, 0, x, (d.height * 4) / 10);
           i++;
            x = (i * labelDistance) / subdivisions;
         }
       }
       i = 0;
       x = 0;
       while (x <= d.width)</pre>
        { g.drawLine(x, 0, x, (d.height * 8) / 10);
          g.drawString("" + i * label, x + 2,
            (d.height * 8) / 10);
         i++;
          x = i * labelDistance;
```

```
}
    }
    else
     {    int i = 0;
       int y = 0;
       if (subdivisions > 0)
       { while (y <= d.height)</pre>
          { g.drawLine(0, y, (d.width * 4) / 10, y);
           i++;
            y = (i * labelDistance) / subdivisions;
         }
       }
       i = 0;
       y = 0;
       while (y <= d.height)</pre>
        { g.drawLine(0, y, (d.width * 8) / 10, y);
          g.drawString("" + i * label, 2, y);
         i++;
         y = i * labelDistance;
       }
    }
  }
  private int direction;
  private int labelDistance;
  private int subdivisions;
  private int label;
}
API)
javax.swing.JScrollPane
• JScrollPane(Component c)
                     가
                                   С
ScrollPane(Component c , int horiz, int vert)
      С
      horiz HORIZON_SCROLLBAR_ALWAYS, HORIZON_SCROLLBAR_AS_NEEDED,
HORIZON_SCROLLBAR_AS_NEVER
      vert VERTICAL_SCROLLBAR_ALWAYS, VERTICAL_SCROLLBAR_AS_NEEDED,
VERTICAL_SCROLLBAR_AS_NEVER
void setRowHeadView(Component c)
void setColumnHeaderView(Component c)
                            가
       С
              .
void setCorner(String where, Component c)
      :
      where LOWER_LEFT_CORNER, LOWERE_RIGHT_CORNER, UPPER_LEFT_CORNER,
UPPER_RIGHT_CORNER
```

JScrollPane

```
"visible amount"
                       JScrollPane
                                               •
                                                   가
                                                               600
                                                                     400
                                  가
                                              300
                                                    200
                                                                     ,
                                                            가
                                                     200
                                                           100
                                                                  , (200,
100)
                                                 (-200, -100)
    600 x 400
가
    9-25 :
        가
public void adjustmentValueChanged(AdjustmentEvent evt)
{ panel.translate(horiz.getValue(), vert.getValue());
}
         translate
                          dx, dy
                                                                     • •
     public void translate(int x, int y)
     \{ dx = x; \}
       dy = y;
       repaint();
     }
                                                       (absolute
coordinates)
                            0
                                  600
                                                0
                                                      400 y
                                                                     가
                                           х
                     .
   . paintComponent
 .
public void paintComponent(Graphics g)
{ super.paintComponent(g);
  g.translate(-dx, -dy);
  g.setColor(Color.red);
  g.drawRect(0, 0, MAX_XWIDTH - 1, MAX_YHEIGHT - 1);
```

```
g.setColor(Color.black);
  for (int i = 0; i < nsquares; i++)
)
                            가
                                  가
                                                   (0,0) (600,400)
paintComponent
                                   translate
                                         .
                                     ,
       .
  public boolean mouseDown(Event evt, int x, int y)
  { x += dx;
    y += dy;
    current = find(x, y);
     . . .
  }
          가
                                                        (visible
                                               가 280*180
amount)
                                                                   (
                                               가
               300*200
      .)
                          х
                                                                599
                Ο
                             599-290=319
                                           х
アの
       599 가
                      0
                                              . 280
                            319
          가
                                                          .
     х
         У
class ScrollFrame
{ public ScrollFrame()
  { . . .
    addComponentListener(new ComponentAdapter()
     { public void componentShown(ComponentEvent evt)
       { setVisibleAmounts();
       }
       public void componentResized(ComponentEvent evt)
       { setVisibleAmounts();
       }
    });
  }
  public void setVisibleAmounts()
  { Dimension d = panel.getSize();
    horiz.setVisibleAmount(d.width);
    vert.setVisibleAmount(d.height);
  }
      가
                600*400
                                   가
```

•

```
JScroll
     •
                                       가
                      JScrollPane
                        .
    9-14:ScrollTest.java
/**
 * @version 1.20 17 Aug 1998
 * @author Cay Horstmann
*/
import java.awt.*;
import java.awt.event.*;
import javax.swing.*;
class MousePanel extends JPanel
  implements MouseMotionListener
{ public MousePanel()
  { addMouseListener(new MouseAdapter()
       { public void mousePressed(MouseEvent evt)
          { int x = evt.getX() + dx;
            int y = evt.getY() + dy;
            current = find(x, y);
             if (current < 0) // not inside a square
             { if (x < MAX_XWIDTH && y < MAX_YHEIGHT)</pre>
                add(x, y);
            }
         }
         public void mouseClicked(MouseEvent evt)
          { int x = evt.getX() + dx;
            int y = evt.getY() + dy;
            if (evt.getClickCount() >= 2)
            { remove(current);
         }
       });
    addMouseMotionListener(this);
  }
  public void translate(int x, int y)
  \{ dx = x; \}
     dy = y;
    repaint();
  }
  public void paintComponent(Graphics g)
  { super.paintComponent(g);
    g.translate(-dx, -dy);
    g.setColor(Color.red);
```

```
9-14
```

```
g.drawRect(0, 0, MAX_XWIDTH - 1, MAX_YHEIGHT - 1);
  g.setColor(Color.black);
   for (int i = 0; i < nsquares; i++)</pre>
    draw(g, i);
}
public int find(int x, int y)
{ for (int i = 0; i < nsquares; i++)</pre>
     if (squares[i].x - SQUARELENGTH / 2 <= x &&
          x <= squares[i].x + SQUARELENGTH / 2</pre>
         && squares[i].y - SQUARELENGTH / 2 <= y
          && y <= squares[i].y + SQUARELENGTH / 2)
       return i;
  return -1;
}
public void draw(Graphics g, int i)
{ g.drawRect(squares[i].x - SQUARELENGTH / 2,
     squares[i].y - SQUARELENGTH / 2,
     SQUARELENGTH, SQUARELENGTH);
}
public void add(int x, int y)
{ if (nsquares < MAXNSQUARES)</pre>
   { squares[nsquares] = new Point(x, y);
    current = nsquares;
    nsquares++;
    repaint();
  }
}
public void remove(int n)
{ if (n < 0 || n >= nsquares) return;
  nsquares--;
  squares[n] = squares[nsquares];
   if (current == n) current = -1;
  repaint();
}
public void mouseMoved(MouseEvent evt)
{ int x = evt.getX();
  int y = evt.getY();
  if (find(x, y) \ge 0)
    setCursor(Cursor.getPredefinedCursor
       (Cursor.CROSSHAIR_CURSOR));
  else
    setCursor(Cursor.getDefaultCursor());
}
public void mouseDragged(MouseEvent evt)
{ int x = evt.getX();
  int y = evt.getY();
```

```
if (current >= 0)
     { Graphics g = getGraphics();
      g.setXORMode(getBackground());
       draw(g, current);
       squares[current].x = x;
       squares[current].y = y;
       draw(g, current);
      g.dispose();
    }
  }
  private static final int SQUARELENGTH = 10;
  private static final int MAXNSQUARES = 100;
  private Point[] squares = new Point[MAXNSQUARES];
  private int nsquares = 0;
  private int current = -1;
  private int dx = 0;
  private int dy = 0;
  public static final int MAX_XWIDTH = 600;
  public static final int MAX_YHEIGHT = 400;
}
class ScrollFrame extends JFrame
  implements AdjustmentListener
{ public ScrollFrame()
  { setTitle("ScrollTest");
    setSize(300, 200);
    addWindowListener(new WindowAdapter()
       { public void windowClosing(WindowEvent e)
         { System.exit(0);
       });
     Container contentPane = getContentPane();
     contentPane.add(panel = new MousePanel(), "Center");
     contentPane.add(vert = new JScrollBar
       (Adjustable.VERTICAL), "East");
     contentPane.add(horiz = new JScrollBar
       (Adjustable.HORIZONTAL), "South");
    vert.addAdjustmentListener(this);
    horiz.addAdjustmentListener(this);
    horiz.setValues(horiz.getValue(), 0, 0,
      MousePanel.MAX_XWIDTH);
     vert.setValues(vert.getValue(), 0, 0,
      MousePanel.MAX_YHEIGHT);
    addComponentListener(new ComponentAdapter()
     { public void componentShown(ComponentEvent evt)
       { setVisibleAmounts();
       }
       public void componentResized(ComponentEvent evt)
       { setVisibleAmounts();
```
```
}
    });
  }
  public void setVisibleAmounts()
  { Dimension d = panel.getSize();
    horiz.setVisibleAmount(d.width);
    vert.setVisibleAmount(d.height);
  }
  public void adjustmentValueChanged(AdjustmentEvent evt)
  { panel.translate(horiz.getValue(), vert.getValue());
  }
  private JScrollBar horiz;
  private JScrollBar vert;
  private MousePanel panel;
}
public class ScrollTest
{ public static void main(String[] args)
  { JFrame frame = new ScrollFrame();
    frame.show();
  }
}
```

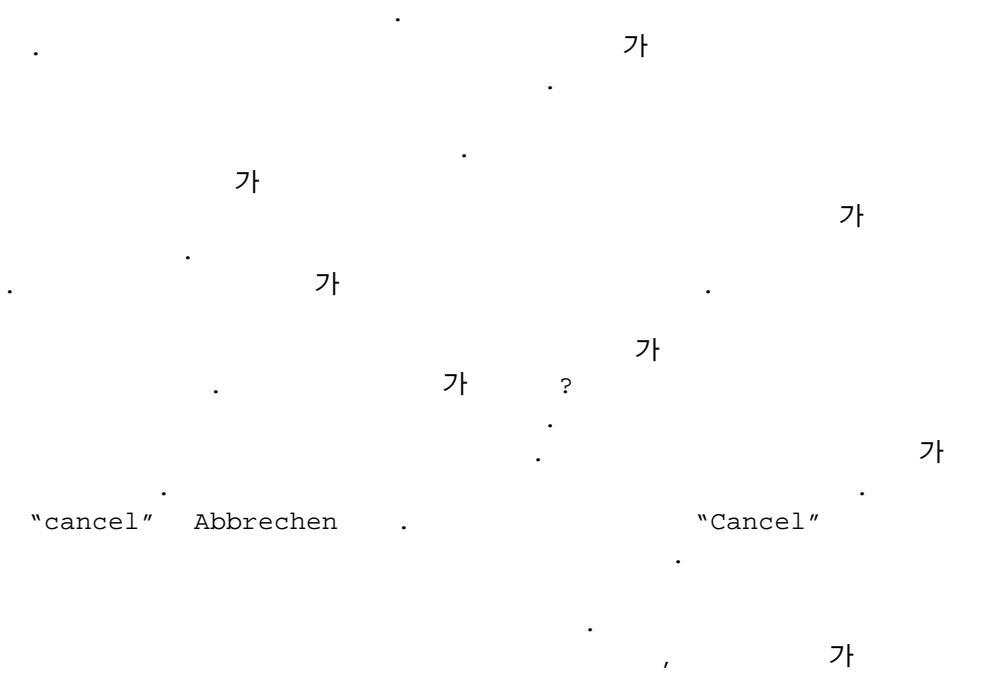

| (native)                                                      | AWT                          | . (motif) |
|---------------------------------------------------------------|------------------------------|-----------|
| feel metal look and<br>. 7                                    | d feel<br>look and feel<br>가 | look and  |
| 7                                                             | · .                          | 가<br>가    |
| · · · · · · · · · · · · · · · · · · ·                         |                              |           |
| 가 기<br>,                                                      | Component                    | Container |
| Component .<br>9-26 :                                         |                              |           |
| :<br>Component<br>JApplet                                     | 가                            | . JFrame  |
| panel.setLayout(new GridLa                                    | yout(4, 4));                 |           |
| GridLayout                                                    | · ·                          | add       |
| panel.add(new JTextField(                                     | ), "South")                  |           |
| 가<br>panel.add(new JCheckBox("i<br>panel.add(new JCheckBox("b | talic"));<br>old"));         | 가 .       |

가. AWT (grid bag layout) 가 . . "grid bag layout" . (box) (sequence)

layout) . . .

AWT (card layout) . (2 .) .

. (grid layout)

,

,

.

. 9-27 .

9-27:

panel.setLayout(new GridLayout(5, 4));

panel.setLayout(new GidLayout(5, 4,3,3));

(entry)

.

panel.add(new JButton("1");
panel.add(new JButton("2");

```
9-15
    9-15:Calculator.java
import java.awt.*;
import java.awt.event.*;
import javax.swing.*;
class CalculatorPanel extends JPanel
  implements ActionListener
{ public CalculatorPanel()
  { setLayout(new BorderLayout());
     display = new JTextField("0");
    display.setEditable(false);
    add(display, "North");
     JPanel p = new JPanel();
    p.setLayout(new GridLayout(4, 4));
     String buttons = "789/456*123-0.=+";
     for (int i = 0; i < buttons.length(); i++)</pre>
       addButton(p, buttons.substring(i, i + 1));
    add(p, "Center");
  }
  private void addButton(Container c, String s)
  { JButton b = new JButton(s);
    c.add(b);
    b.addActionListener(this);
  }
  public void actionPerformed(ActionEvent evt)
  { String s = evt.getActionCommand();
     if ('0' <= s.charAt(0) && s.charAt(0) <= '9'
       || s.equals("."))
     { if (start) display.setText(s);
       else display.setText(display.getText() + s);
       start = false;
    }
    else
     { if (start)
       { if (s.equals("-"))
          { display.setText(s); start = false; }
         else op = s;
       }
       else
       { double x =
           Double.parseDouble(display.getText());
         calculate(x);
         op = s;
         start = true;
       }
    }
```

```
}
  public void calculate(double n)
  { if (op.equals("+")) arg += n;
     else if (op.equals("-")) arg -= n;
     else if (op.equals("*")) arg *= n;
     else if (op.equals("/")) arg /= n;
     else if (op.equals("=")) arg = n;
     display.setText("" + arg);
  }
  private JTextField display;
  private double arg = 0;
  private String op = "=";
  private boolean start = true;
}
class CalculatorFrame extends JFrame
{ public CalculatorFrame()
  { setTitle("Calculator");
    setSize(200, 200);
     addWindowListener(new WindowAdapter()
       { public void windowClosing(WindowEvent e)
         { System.exit(0);
         }
       } );
    Container contentPane = getContentPane();
    contentPane.add(new CalculatorPanel());
  }
}
public class Calculator
{ public static void main(String[] args)
  { JFrame frame = new CalculatorFrame();
    frame.show();
  }
}
                          가
                    ) 가
(
                                               (gap)
               . (
                                 가
 .)
API)
java.awt.GridLayout
 GridLayout(int rows, int cols)
GridLayout
      :
      rows
      columns
```

(box layout)

|           |             |    | 가      | ŀ |
|-----------|-------------|----|--------|---|
|           | 가 BoxLayout |    | (Box ) | ) |
| . (JPanel | FlowLayout  | .) | JPanel |   |
|           | . Box       |    |        |   |
| . Box     | 가           |    |        |   |

가

Box b = Box.createHorizonBox( );

•

```
Box b = Box.createHorizonBox( );
```

```
b.add(okButton)
b.add(cancelButton)
```

.

.

```
1.가
2.
3. 가
                                               y-alignment
가 getAlignmentY
                                                0 1
                               (query)
                                       .
                                0.5().
         . Component
                   가
                                       가
4.
                          •
5.
             (preferred)
         •
         .
                (preferred)
                                                가
                .
                                    •
                             9-28 9-29
                                                     (box)
                          .
                                             . 9-16
        •
```

.

가

(toggle) . 가 가 가 ( Integer.MAX\_VALUE) 9-28: (filler) . ( 가 (notion) . ) . 3 가 (filler) . (struts) (rigid area) (glue) 5 가 . b.add(okButton); b.add(Box.createHorizontalStrut(5)); b.add(cancelButton); • • . b.add(Box.createRigidArea(new Dimension)(5, 20)); 가 5 20 20 5 • 가 . -가 가 . ( (spring) .) . 2 가 가 . b.add(okButton); b.add(Box.createGlue()); b.add(cancelButton); 가 okButton cancelButton 가 가 9-30 가 Ok .

```
9-30
                      가
    9-16:BoxLayoutTest.java
import java.awt.*;
import java.awt.event.*;
import javax.swing.*;
public class BoxLayoutTest extends JFrame
  implements ActionListener
{ public BoxLayoutTest()
  { setTitle("BoxLayoutTest");
    setSize(300, 200);
     addWindowListener(new WindowAdapter()
     { public void windowClosing(WindowEvent e)
       { System.exit(0);
     } );
     horizontalBox = createBox(true, false);
     verticalBox = createBox(false, false);
    horizontalStrutsAndGlueBox = createBox(true, true);
     verticalStrutsAndGlueBox = createBox(false, true);
     JPanel panel = new JPanel();
     panel.setLayout(new GridLayout(3, 1));
     ButtonGroup directionGroup = new ButtonGroup();
    horizontalButton = addRadioButton(panel,
       directionGroup, "Horizontal", true);
     verticalButton = addRadioButton(panel,
       directionGroup, "Vertical", false);
     strutsAndGlueCheckBox = addCheckBox(panel,
       "Struts and Glue");
    Container contentPane = getContentPane();
    contentPane.add(panel, "South");
    contentPane.add(horizontalBox, "Center");
     currentBox = horizontalBox;
  }
  public Box createBox(boolean horizontal,
    boolean strutsAndGlue)
  { Box b;
     if (horizontal)
       b = Box.createHorizontalBox();
    else
       b = Box.createVerticalBox();
    b.add(new JLabel("Name"));
    b.add(new JTextField());
     if (strutsAndGlue)
```

```
if (horizontal)
      b.add(Box.createHorizontalStrut(5));
    else
      b.add(Box.createVerticalStrut(5));
  b.add(new JLabel("Password"));
  b.add(new JTextField());
  if (strutsAndGlue)
    b.add(Box.createGlue());
  b.add(new JButton("Ok"));
  return b;
}
public JRadioButton addRadioButton(JPanel p,
   ButtonGroup g, String name, boolean selected)
{ JRadioButton button
     = new JRadioButton(name, selected);
  button.addActionListener(this);
  g.add(button);
  p.add(button);
  return button;
}
public JCheckBox addCheckBox(JPanel p, String name)
{ JCheckBox checkBox = new JCheckBox(name);
  checkBox.addActionListener(this);
  p.add(checkBox);
  return checkBox;
}
public void actionPerformed(ActionEvent evt)
{ Container contentPane = getContentPane();
  contentPane.remove(currentBox);
  if (horizontalButton.isSelected())
  { if (strutsAndGlueCheckBox.isSelected())
       currentBox = horizontalStrutsAndGlueBox;
    else
       currentBox = horizontalBox;
  }
  else
  { if (strutsAndGlueCheckBox.isSelected())
       currentBox = verticalStrutsAndGlueBox;
    else
       currentBox = verticalBox;
  }
  contentPane.add(currentBox, "Center");
  contentPane.validate(); // force layout
  repaint();
}
```

```
public static void main(String[] args)
  { Frame f = new BoxLayoutTest();
    f.show();
  }
  private Box horizontalBox;
  private Box verticalBox;
  private Box horizontalStrutsAndGlueBox;
  private Box verticalStrutsAndGlueBox;
  private Box currentBox;
  private JCheckBox strutsAndGlueCheckBox;
  private JRadioButton horizontalButton;
  private JRadioButton verticalButton;
}
API)
javax.swing.Box

    static Box createHorizontalBox( )

•
   static Box createVerticalBox( )
•
  static Component createHorizontalGlue( )
•
  static Component createVerticalGlue( )

    static Component createGlue( )

  static Component createHorizontalStrut(int width)
•
•
   static Component createVerticalStrut(int height)
  static Component createRigidArea(Dimension d)
•
API)
java.awt.Component

    float getAlignmentX()

    float getAlignmentY()

х у
         0 1.0
                                (alignment)
                                                  . 0
0.5
         1
                                 .
```

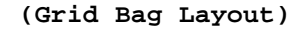

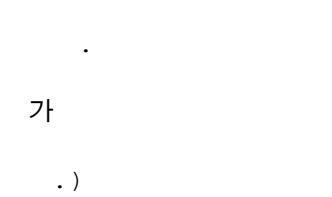

가. (HTML

```
9-31
                                .
•
   9-31 :
       9-31
                                 4
                                   3
                                              .
                             2
    3
                                                            3
                ,
    .
   9-32 :
                                                              .
                                    가 가
                                                              가
1. GridBagLayout
                             . (
           가
                          .)
                     가
                                              가
2.
     GridBagLayout
                                                             .
3. GridBagConstraints
                                  . (GridBagConstraints
              가
                                     .)
                                                 setConstraints
4.
                  , GridBagConstraints
                  GridBagLayout
                                         .
     가 .
                      . (
   .)
     GridBagLayout layout = new GridBagLayout();
     panel.setLayout(layout);
     GridBagConstraints constrains = new GridBagConstraints();
     constrains.weighx = 100;
     constrains.weighy = 100;
     constrains.gridx = 0;
     constrains. gridy = 0;
     constrains.gridwidth = 1;
     constrains.gridheight = 3;
     List style = new JList(4);
     layout.setContraints(style, constraints);
     panel.add(style);
(
```

.)

## 가 GridBagConstraints 가

### gridx, gridy, gridwidth, gridheight

. grdix gridy 가 . gridwidth gridheight 가 .

.

## weight

|         |     |       |   |     | weigl | ht | (weigł | ntx, | weig | hty)   |    |   |
|---------|-----|-------|---|-----|-------|----|--------|------|------|--------|----|---|
|         | W   | eight | 0 |     | ,     |    |        |      |      |        |    |   |
| フ       | ŀ   | •     |   |     |       |    |        |      |      |        |    |   |
| weighty | 7   |       | 0 |     |       |    |        |      |      | 가      |    |   |
|         |     |       |   |     | ,     |    |        |      | W    | eight  | 0  |   |
| ,       |     |       |   |     |       |    | 가      |      |      |        |    | • |
| weight  |     |       |   |     |       |    |        |      |      |        |    |   |
| 가       |     |       |   | w   | "     |    |        |      |      |        |    |   |
|         |     |       |   | 100 |       |    | 71     | •    |      |        |    |   |
| wei     | ght | 0     | • |     |       |    | ×1     |      |      | , weig | nt |   |
|         |     |       |   |     |       |    |        |      |      |        |    |   |

## fill, anchor

, fill . 7 7 . GridBagConstraints.NONE, GridBagConstraints.HORIZONTAL, GridBagConstraints.VERTICAL, GridBagConstraints.BOTH

7 , anchor . GridBagConstraints.NORTH, GridBagConstraints.NORTHEAST, GridBagConstraints.EAST, ...

### (paddling)

| 가         | GridBagLay | yout insert       |
|-----------|------------|-------------------|
| . Inserts | left, t    | op, right, bottom |
|           | •          | (external)        |

| ipadx | ipady | (internal | paddling) |
|-------|-------|-----------|-----------|
|       |       |           | 가         |

# gridx, gridy, gridwidth, gridheight

AWT gridx, gridy GridBagConstraints.RELATIVE

.

(

```
가
     )
     gridwidth, gridheight
가
GridBagConstraints.REMAINDER
                                          가
가
      RELATIVE
_____
Grid Bag Layout
1.
                           가
2.
3.
                 0, 1, 2, 3
                                                 gridx, gridy,
 gridwidth gridheight
                                                     가
4.
                              가?
                                       fill anchor
5.
    weight 100
                                             weightx weighty 0
б.
              . GridBagConstraints
                                                         •
           (constraint)가
7.
                      .
_____
       9-17
    9-17: FontDialog.java
import java.awt.*;
import java.awt.event.*;
import javax.swing.*;
import javax.swing.event.*;
public class FontDialog extends JFrame
  implements ActionListener, ListSelectionListener
{ public FontDialog()
  { setTitle("FontDialog");
    setSize(300, 200);
    addWindowListener(new WindowAdapter()
     { public void windowClosing(WindowEvent e)
      { System.exit(0);
      }
    } );
    Container contentPane = getContentPane();
    GridBagLayout gbl = new GridBagLayout();
    contentPane.setLayout(gbl);
```

```
style = new JList(new String[]
```

```
{ "Serif", "SansSerif", "Monospaced",
       "Dialog", "DialogInput"
    });
  style.setSelectedIndex(0);
  bold = new JCheckBox("Bold");
  italic = new JCheckBox("Italic");
  JLabel label = new JLabel("Size: ");
  size = new JTextField("10", 2);
  sample = new JTextField();
  sample.setEditable(false);
  GridBagConstraints gbc = new GridBagConstraints();
  gbc.fill = GridBagConstraints.BOTH;
  gbc.weightx = 0;
  gbc.weighty = 100;
  add(style, gbc, 0, 0, 1, 3);
  gbc.weightx = 100;
  gbc.fill = GridBagConstraints.NONE;
  gbc.anchor = GridBagConstraints.CENTER;
  add(bold, gbc, 1, 0, 2, 1);
  add(italic, gbc, 1, 1, 2, 1);
  add(label, gbc, 1, 2, 1, 1);
  gbc.fill = GridBagConstraints.HORIZONTAL;
  add(size, gbc, 2, 2, 1, 1);
  gbc.anchor = GridBagConstraints.SOUTH;
  gbc.weighty = 0;
  add(sample, gbc, 0, 3, 4, 1);
  sample.setText("The quick brown fox");
  bold.addActionListener(this);
  italic.addActionListener(this);
  style.addListSelectionListener(this);
  size.addActionListener(this);
}
public void add(Component c, GridBagConstraints gbc,
  int x, int y, int w, int h)
{ gbc.gridx = x;
  gbc.gridy = y;
  gbc.gridwidth = w;
  gbc.gridheight = h;
  getContentPane().add(c, gbc);
}
public void valueChanged(ListSelectionEvent evt)
{ updateFont();
public void actionPerformed(ActionEvent evt)
{ updateFont();
}
public void updateFont()
```

```
{ Font font =
      new Font((String)style.getSelectedValue(),
         (bold.isSelected() ? Font.BOLD : 0)
            + (italic.isSelected() ? Font.ITALIC : 0),
        Integer.parseInt(size.getText()));
    sample.setFont(font);
    repaint();
  }
  public static void main(String[] args)
  { Frame f = new FontDialog();
   f.show();
  }
  private JList style;
  private JCheckBox bold;
  private JCheckBox italic;
  private JTextField size;
  private JTextField sample;
}
API)
java.awt.GridBagConstraints
• int gridx, gridy
               가
   int gridwidth, gridheight
•
                     .
                 가
• double weightx, weighty
                   가
                       .
   int anchor
•
                         가
                              . (CENTER, NORTH, NORTHEAST, EAST,
SOUTHEAST, SOUTH, SOUTHWEST, WEST, NORTHWEST)
• int fill
                                  . (NONE, BOTH, HORIZONTAL, VERTICAL)
   int ipadx, ipady
           w "
                         가 .
Insets insets
                         가
           w //
                               .
• GridBagConstraints( int gridx, int gridy, int gridwidth, int
   gridheight, double weightx, double weighty, int anchor, int fill,
   Insets insets, int ipadx, int ipady)
       가
                       GridBagConstraints
                                              . (Sun)
 가
```

가 panel.setLayout(null); Button ok = new Button("Ok"); ok.reshape(10, 10, 30, 15); API) java.awt.Component • void reshape(int x, int y, int width, int height) : х, у width, height LayoutManager 7-19 9-33 : LayoutManger (implement) . void addLayoutComponent(String s, Component c); void removeLayoutComponent(Component c); Dimension preferredLayoutSize(Container parent); Dimension minimumLayoutSize(Container parent); void layoutContainer(Container parent); 가 가 • 가 가 . reshape . \_\_\_\_\_ 가 10 : AWT LayoutManger2 5 가 . LayoutManager2 가 add BorderLayout • GridBagLayout LayoutManger2 . -----

가

.

가

```
9-18:CircleLayoutTest.java
import java.awt.*;
import java.awt.event.*;
import javax.swing.*;
class CircleLayoutFrame extends JFrame
{ public CircleLayoutFrame()
  { setTitle("CircleLayoutTest");
    setSize(300, 300);
    addWindowListener(new WindowAdapter()
     { public void windowClosing(WindowEvent e)
       { System.exit(0);
      }
    });
    getContentPane().setLayout(new CircleLayout());
    getContentPane().add(new Button("Yes"));
    getContentPane().add(new Button("No"));
    getContentPane().add(new Button("Ok"));
    getContentPane().add(new Button("Cancel"));
    getContentPane().add(new Button("Abort"));
    getContentPane().add(new Button("Retry"));
    getContentPane().add(new Button("Ignore"));
  }
}
class CircleLayout implements LayoutManager
{ public void addLayoutComponent(String name,
    Component comp)
  { }
  public void removeLayoutComponent(Component comp)
  { }
  public void setSizes(Container parent)
  { if (sizesSet) return;
     int n = parent.getComponentCount();
    preferredWidth = 0;
    preferredHeight = 0;
    minWidth = 0;
    minHeight = 0;
    maxComponentWidth = 0;
    maxComponentHeight = 0;
     for (int i = 0; i < n; i++)
```

9-18

CircleLayout

```
{ Component c = parent.getComponent(i);
    if (c.isVisible()) {
    Dimension d = c.getPreferredSize();
    maxComponentWidth = Math.max(maxComponentWidth,
      d.width);
    maxComponentHeight = Math.max(maxComponentWidth,
      d.height);
    preferredHeight += d.height;
    }
  }
  preferredHeight += maxComponentHeight;
  preferredWidth = 2 * maxComponentWidth;
  minHeight = preferredHeight;
  minWidth = preferredWidth;
  sizesSet = true;
}
public Dimension preferredLayoutSize(Container parent)
{ Dimension dim = new Dimension(0, 0);
  setSizes(parent);
  Insets insets = parent.getInsets();
  dim.width = preferredWidth + insets.left
    + insets.right;
  dim.height = preferredHeight + insets.top
    + insets.bottom;
  return dim;
}
public Dimension minimumLayoutSize(Container parent)
{ Dimension dim = new Dimension(0, 0);
  setSizes(parent);
  Insets insets = parent.getInsets();
  dim.width = minWidth + insets.left + insets.right;
  dim.height = minHeight + insets.top + insets.bottom;
  return dim;
}
public void layoutContainer(Container parent)
{ Insets insets = parent.getInsets();
  int containerWidth = parent.getSize().width
    - insets.left - insets.right;
  int containerHeight = parent.getSize().height
    - insets.top - insets.bottom;
  int xradius = (containerWidth - maxComponentWidth)
    / 2;
  int yradius = (containerHeight - maxComponentHeight)
    / 2;
  setSizes(parent);
  int xcenter = insets.left + containerWidth / 2;
  int ycenter = insets.top + containerHeight / 2;
  int n = parent.getComponentCount();
  for (int i = 0; i < n; i++)
```

```
{ Component c = parent.getComponent(i);
       if (c.isVisible())
       { Dimension d = c.getPreferredSize();
          double angle = 2 * Math.PI * i / n;
          int x = xcenter
            + (int)(Math.cos(angle) * xradius);
          int y = ycenter
            + (int)(Math.sin(angle) * yradius);
         c.setBounds(x - d.width / 2, y - d.width / 2,
           d.width, d.height);
       }
    }
  }
  private int minWidth = 0;
  private int minHeight = 0;
  private int preferredWidth = 0, preferredHeight = 0;
  private boolean sizesSet = false;
  private int maxComponentWidth = 0;
  private int maxComponentHeight = 0;
}
public class CircleLayoutTest {
  public static void main(String[] args)
  { JFrame f = new CircleLayoutFrame();
    f.show();
  }
}
                                                가
        9-18 CircleLayout
           .
API)
java.awt.LayoutManager

    void addLayoutComponent(String name, Component comp)

                   가
       :
      name
                    가
      comp
  void removeLayoutComponent(Component c)
                           .
      :
                    가
      comp
   Dimension preferredLayoutSize(Container parent)
      :
                               가
      parent
   Dimension minimumLayoutSize(Container parent)
```

: parent 가

void layoutContainer(Container parent)

: parent 가

## (Traversal Order)

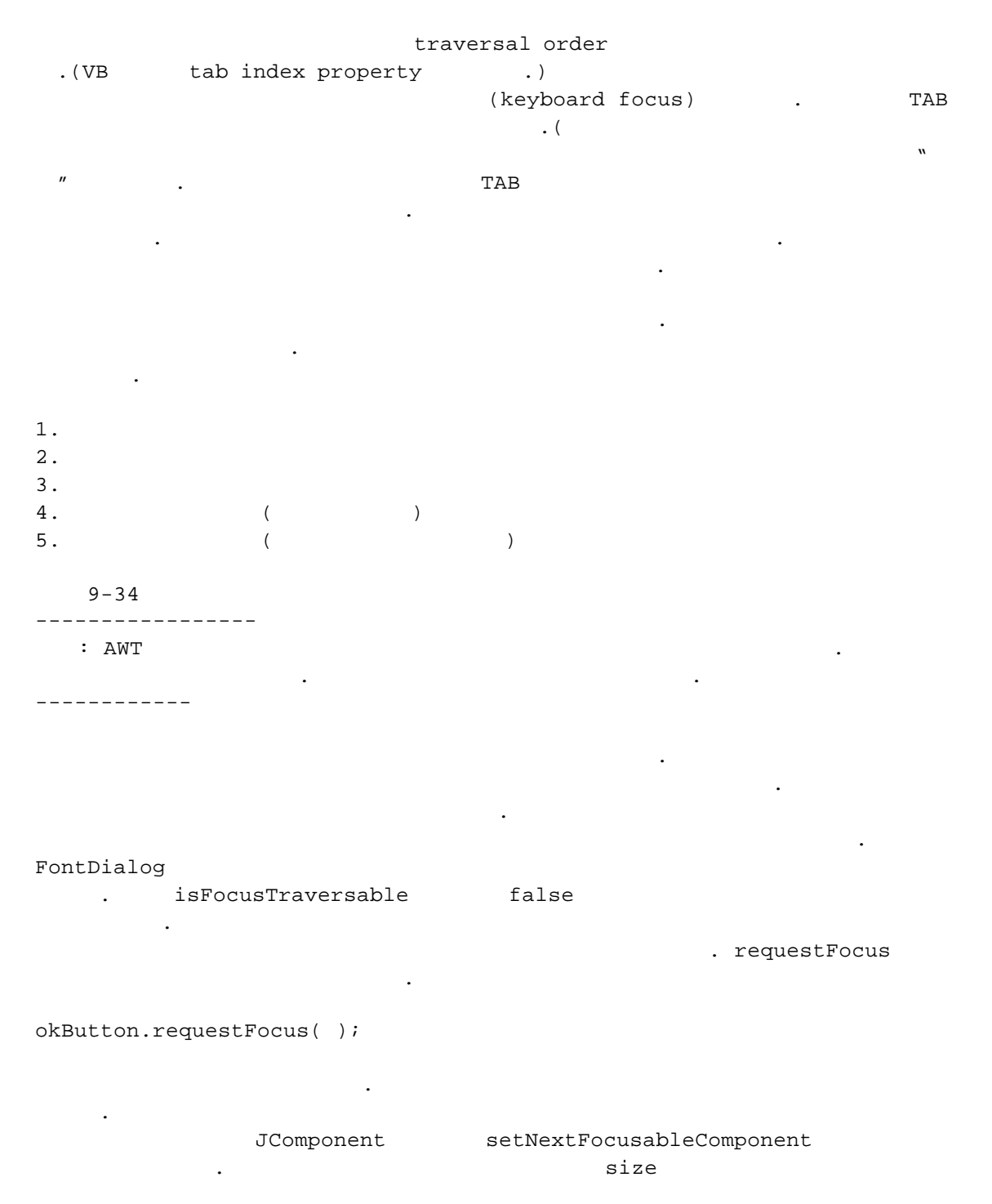

style.setNextFocusableComponent(size);

1. 2. 3. 4. 5. setNextFocusableComponent 7 . API) java.awt.Component • void requestFocus()

● void requestFocus() 기

API)

java.swing.JComponent

•

• void setNextFocusableComponent(Component c)

С

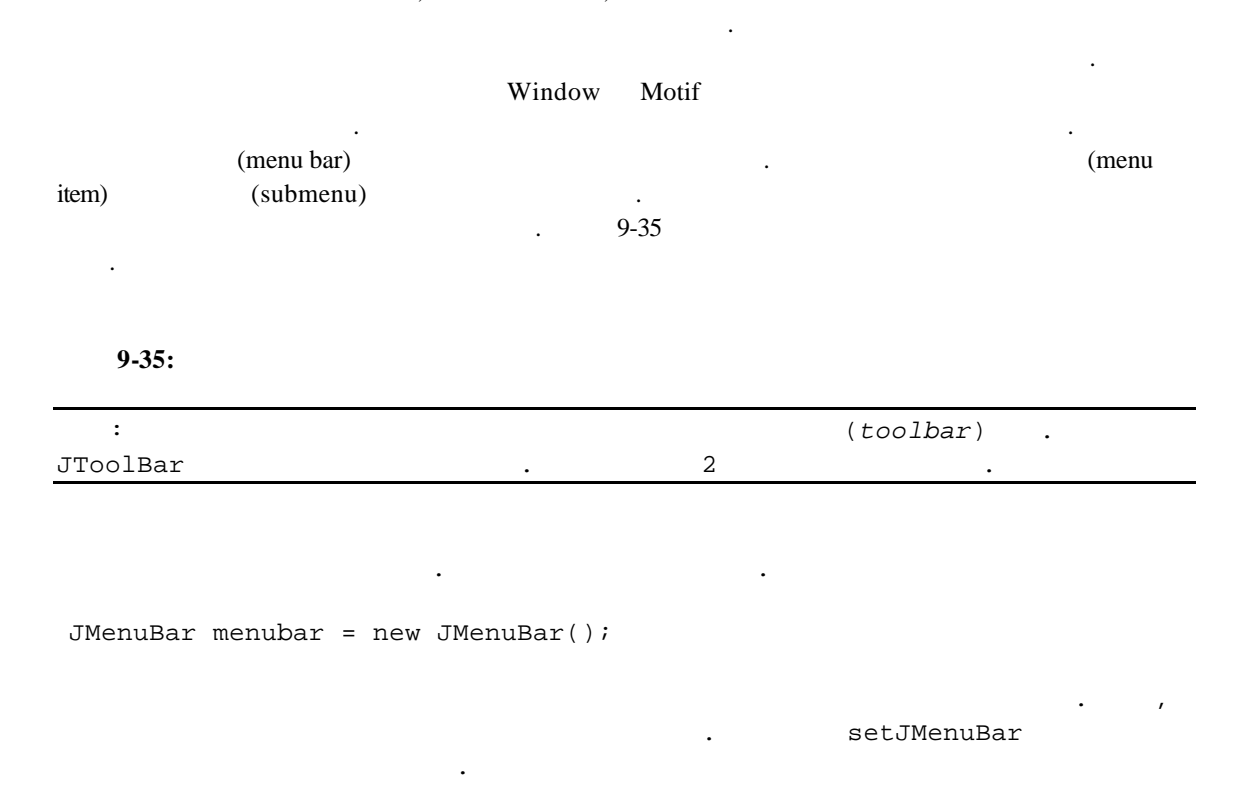

frame.setJMenuBar(menuBar);

```
JMenu editMenu = new JMenu("Edit");
                                        가 .
       ,
JMenuItem pasteItem = new JMenuItem("Paste");
editMenu.add(pasteItem);
editMenu.addSeparator();
JMenu optionsMenu = . . .; // a submenu
editMenu.add(optionsMenu);
. . .
                         가 .
menubar.addMenu(editMenu);
    가
                       가
pasteItem.addActionListener(this);
                    가
JMenu menu = new JMenu("Edit");
Item = new JMenuItem("Cut");
Item.addActionListener(this);
menu.add(item);
Item = new JMenuItem("Copy");
Item.addActionListener(this);
menu.add(item);
Item = new JMenuItem("Paste");
Item.addActionListener(this);
menu.add(item);
menuBar.add(menu);
    makeMenu
                           가
           3
         , makeMenu
                          null . makeMenu
           ,
                                                       가 .
         null
                                                                 가
                          . (
                                   가
  .)
                                                   makeMenu
         ,
                       ,
menuBar.add(makeMenu("Edit", new Object[]
     "Cut", "Copy", "Paste", null,
{
     makeMenu(" Options", new Object[]
     { "Insert", "Overtype", "Read only"
     }, this)
```

```
}, this));
```

,

```
가
                                                               makeMenu
         가 .
Public static JMenu makeMenu (Object parent, Object[] items,
Object target)
     JMenu m = null;
{
      if (parent instanceof JMenu)
            m = (JMenu)parent;
      else if (parent instanceof String)
            m = new JMenu((String)parent);
      else
            return null;
      for (int i=0; i<item.length; i++)</pre>
            if (item[i] == null)
      {
                  m.addSeparator();
            else
                  m.add(makeMenuItem(items[i], target));
      }
      return m;
}
public static JMenuItem makeMenuItem (Object item, Object target)
{
      JMenuItem r = null;
      if (item instanceof String)
            r = new JMenuItem((String)item);
      else if (item instanceof JMenuItem)
            r = (JMenuItem) item;
      else return null;
      if (target instanceof ActionListener)
            r.addActionListener((ActionListener)target);
      return r;
}
   :
                       ,
                                                                    VB
                                 가
        Windows
                           가
                                     JMenu.add(String s)
   :
가
editMenu.add("Paste");
add
         가
                   .
JMenuItem pasteItem = editMenu.add("Paste");
PasteItem.addActionListener(this);
```

```
가
                actionPerformed
                      instanceof
   •
                                     getActionCommand
public void actionPerformed(Event evt)
{ if (evt.getSource() instanceof JMenuItem)
          String arg = evt.getActionCommand();
          If (arg.equals("Open")) . .
          else if (arg.equals("Save")) . . .
          . . .
     }
}
                                                  가
  : 8
                Action
                                               Action
                AbstractAction
                   . AbstractAction
                     add(Action)
         JMenu
                                            •
                       가 .
Action openaction = new AbstractAction("Open")
     { public void actionPerformed(ActionEvent evt)
          { // open handler goes here
          }
     };
menu.add(openAction);
8
     ,
javax.swing.JMenu

    JMenu(String label)

        : label
 JMenu add(JMenuItem item)
            가 .
        : item
                      가
   JMenuItem add(String label)
              가 .
         : label
   JMenuItem add(Action a)
       가
        :
               а
   void addSeparator()
              가 .
 void insert(JMenuItem menu, int index)
                                      가 .
                      (
                           )
```

: menu 가 index 가

void insertSeparator(int index)
 7
 index

가

void remove(int index)

: index

void remove(JMenuItem item)

: item

javax.swing.JMenuItem

JMenuItem(String label)
 : label

javax.swing.JFrame
void setJMenuBar(JMenuBar member)

. , JMenuItem AbstratButton . , , , 7 . JMenuItem(String, Icon) JMenuItem(Icon) AbstractButton JMenuItem setIcon

.

JMenuItem cutItem = new JMenuItem("Cut", new ImageIcon("cut.gif"));

.

,

9-36

, AbstractButton JMenuItem setHorizontalTextPosition .

cutItem.setHorizontalTextPosition(SwingConstants.RIGHT);

### 9-36:

javax.swing.JMenuItem

JMenuItem(String label, Icon icon)
 : label
 icon

javax.swing.AbstractButton
• void setHorizontalTextPosition(int pos)

: pos SwingConstants.RIGHT( ), SwingConstants.LEFT SwingConstants.CENTER (check box) (radio button) heck box) (radio button) .( 9-37 ) 가 , , JCheckBoxMenuItem readonlyItem = new JCheckBoxMenuItem("Ready-only"); OptionMenu.add(readonlyItem); 가 . , ButtonGroup group = new ButtonGroup(); JRadioButtonMenuItem insertItem = new JRadioButtonMenuItem("Insert"); InsertItem.setSelected(true); JRadioButtonMenuItem overtypeItem = new JradioButtonMenuItem ("Overtype"); group.add(insertItem); group.add(overtypeItem); optionMenu.add(insertItem); optionMenu.add(overtypeItem); 가 , isSelected · , .( , setSelected .) . 9-37: javax.swing.JCheckBoxMenuItem JCheckBoxMenuItem(String label) JCheckBoxMenuItem(String label, boolean state) .(true .) javax.swing.JRadioButtonMenuItem JRadioButtonMenuItem(String label) • JRadioButtonMenuItem(String label, boolean state) .(true .)

javax.swing.AbstractButton

• boolean is Selected()

.(true .)

• void setSelected(boolean state)

#### Pop-up

(pop-up menu) 7 .( 9-38 )

.

### 9-38:

.

.

popup.add(item);

가 가 , show .

.

,

.

popup.show(panel, x, y);

가 (pop-up trigger) . Windows 가

가

| :                  | JDK                   | i                      | isPopupTrigger |              | mouseReleased |   |  |
|--------------------|-----------------------|------------------------|----------------|--------------|---------------|---|--|
|                    |                       | mouse                  | Pressed        | mouseClicked |               |   |  |
| javax.sv<br>• void | wing.Jpo<br>1 show(Co | pupMenu<br>omponent c, | int x, i       | int y)       |               |   |  |
|                    | :                     | C                      |                | 가            |               |   |  |
|                    |                       | x, y                   |                | С            | 가             | _ |  |

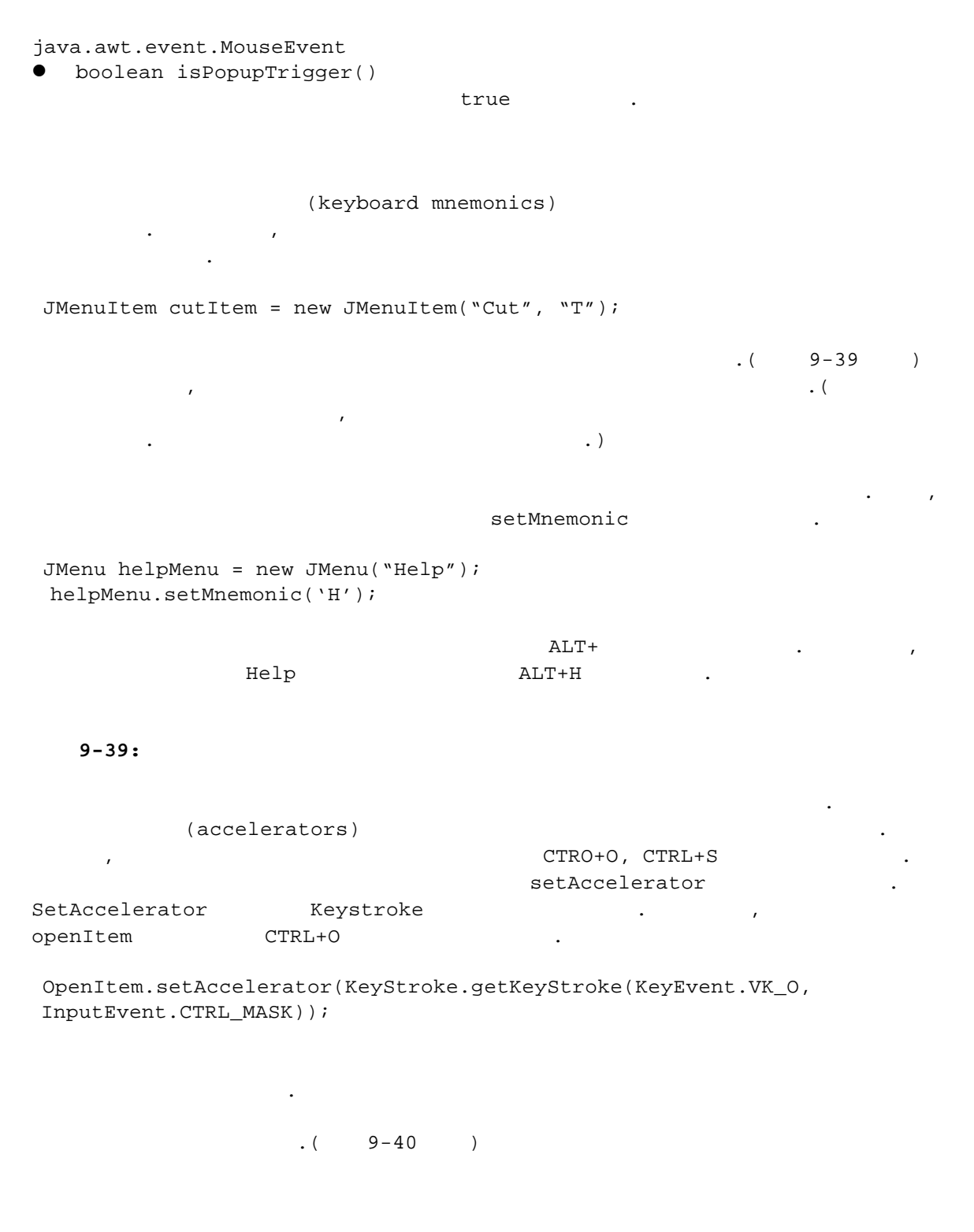

9-40:

•

: Windows , ALT+F4 . 가 . Close 가 WindowClosing • javax.swing.JMenuItem JMenuItem(String label, int mnemonic) : label mnemonic ; void setAccelerator(KeyStroke k) • k javax.swing.AbstractionButton • void setMnemonic(char mnemonic) .(JMenuItem JMenu AbstractButton .) : mnemonic 가 가 JMenu.remove , .( 9-41 ) 9-41: setEnabled saveItem.setEnabled(false); 2 가 setEnabled 가 가 가 (just before displaying the menu) . . Javax.swing.event "menu selected" 3 가 MenuListener . void menuSelected(MenuEvent evt) void menuDeselected(MenuEvent evt) void menuCanceled(MenuEvent evt) 가 menuSelected (before) . 가 가 가

```
public void menuSelected(MenuEvent evt)
      saveItem.setEnabled(!readonlyItem.isSelected());
 {
      saveAsItem.setEnabled(!readonlyItem.isSelected());
 }
                         가
menuDeselected
                                                  . MenuCanceled
                                                     가
MenuAdapter 가
                                      2
      .
javax.swing.JMenuItem
• void setEnabled(boolean b)
javax.swing.event.MenuListener
void menuSelected(MenuEvent e)
         가
   void menuDeselected(MenuEvent e)
              가
  void menuCanceled(MenuEvent e)
                                      가
           ,
    9-19
   9-19: MenuTest.java
import java.awt.*;
import java.awt.event.*;
import javax.swing.*;
import javax.swing.event.*;
public class MenuTest extends JFrame
  implements ActionListener, MenuListener
{ public MenuTest()
  { setTitle("MenuTest");
    setSize(400, 300);
    addWindowListener(new WindowAdapter()
       { public void windowClosing(WindowEvent e)
         { System.exit(0);
         }
       });
     JMenuBar mbar = new JMenuBar();
    setJMenuBar(mbar);
     // demonstrate enabled/disabled items
     JMenu fileMenu = new JMenu("File");
    fileMenu.addMenuListener(this);
```

```
// demonstrate accelerators
JMenuItem openItem = new JMenuItem("Open");
openItem.setAccelerator
  (KeyStroke.getKeyStroke(KeyEvent.VK_O,
  InputEvent.CTRL_MASK));
saveItem = new JMenuItem("Save");
saveItem.setAccelerator
  (KeyStroke.getKeyStroke(KeyEvent.VK_S,
  InputEvent.CTRL_MASK));
saveAsItem = new JMenuItem("Save As");
mbar.add(makeMenu(fileMenu,
  new Object[]
  { "New",
    openItem,
    null,
    saveItem,
    saveAsItem,
    null,
    "Exit"
  },
  this));
// demonstrate check box and radio button menus
readonlyItem = new JCheckBoxMenuItem("Read-only");
ButtonGroup group = new ButtonGroup();
JRadioButtonMenuItem insertItem
  = new JRadioButtonMenuItem("Insert");
insertItem.setSelected(true);
JRadioButtonMenuItem overtypeItem
  = new JRadioButtonMenuItem("Overtype");
group.add(insertItem);
group.add(overtypeItem);
// demonstrate icons and nested menus
mbar.add(makeMenu("Edit",
  new Object[]
  { new JMenuItem("Cut",
       new ImageIcon("cut.gif")),
    new JMenuItem("Copy",
       new ImageIcon("copy.gif")),
    new JMenuItem("Paste",
       new ImageIcon("paste.gif")),
    null,
    makeMenu("Options",
       new Object[]
       { readonlyItem,
         null,
         insertItem,
         overtypeItem
```

```
},
         this)
    },
    this));
  // demonstrate mnemonics
  JMenu helpMenu = new JMenu("Help");
  helpMenu.setMnemonic('H');
  mbar.add(makeMenu(helpMenu,
    new Object[]
    { new JMenuItem("Index", 'I'),
       new JMenuItem("About", 'A')
    },
    this));
  // demonstrate pop-ups
  popup = makePopupMenu(
    new Object[]
    { "Cut",
       "Copy",
      "Paste"
    },
    this);
  getContentPane().addMouseListener(new MouseAdapter()
    { public void mouseReleased(MouseEvent evt)
       { if (evt.isPopupTrigger())
           popup.show(evt.getComponent(),
              evt.getX(), evt.getY());
    });
}
public void actionPerformed(ActionEvent evt)
{ String arg = evt.getActionCommand();
  System.out.println(arg);
  if(arg.equals("Exit"))
    System.exit(0);
}
public void menuSelected(MenuEvent evt)
{ saveItem.setEnabled(!readonlyItem.isSelected());
  saveAsItem.setEnabled(!readonlyItem.isSelected());
public void menuDeselected(MenuEvent evt)
{
}
public void menuCanceled(MenuEvent evt)
{
```

}

```
public static JMenu makeMenu(Object parent,
  Object[] items, Object target)
{ JMenu m = null;
  if (parent instanceof JMenu)
     m = (JMenu)parent;
  else if (parent instanceof String)
     m = new JMenu((String)parent);
  else
    return null;
   for (int i = 0; i < items.length; i++)</pre>
   { if (items[i] == null)
      m.addSeparator();
    else
       m.add(makeMenuItem(items[i], target));
  }
  return m;
}
public static JMenuItem makeMenuItem(Object item,
  Object target)
{ JMenuItem r = null;
  if (item instanceof String)
     r = new JMenuItem((String)item);
  else if (item instanceof JMenuItem)
     r = (JMenuItem)item;
  else return null;
  if (target instanceof ActionListener)
    r.addActionListener((ActionListener)target);
  return r;
}
public static JPopupMenu makePopupMenu
   (Object[] items, Object target)
{ JPopupMenu m = new JPopupMenu();
  for (int i = 0; i < items.length; i++)</pre>
  { if (items[i] == null)
      m.addSeparator();
    else
       m.add(makeMenuItem(items[i], target));
  }
  return m;
}
public static void main(String[] args)
{ Frame f = new MenuTest();
  f.show();
}
```

}

```
private JMenuItem saveItem;
private JMenuItem saveAsItem;
private JCheckBoxMenuItem readonlyItem;
private JPopupMenu popup;
}
```

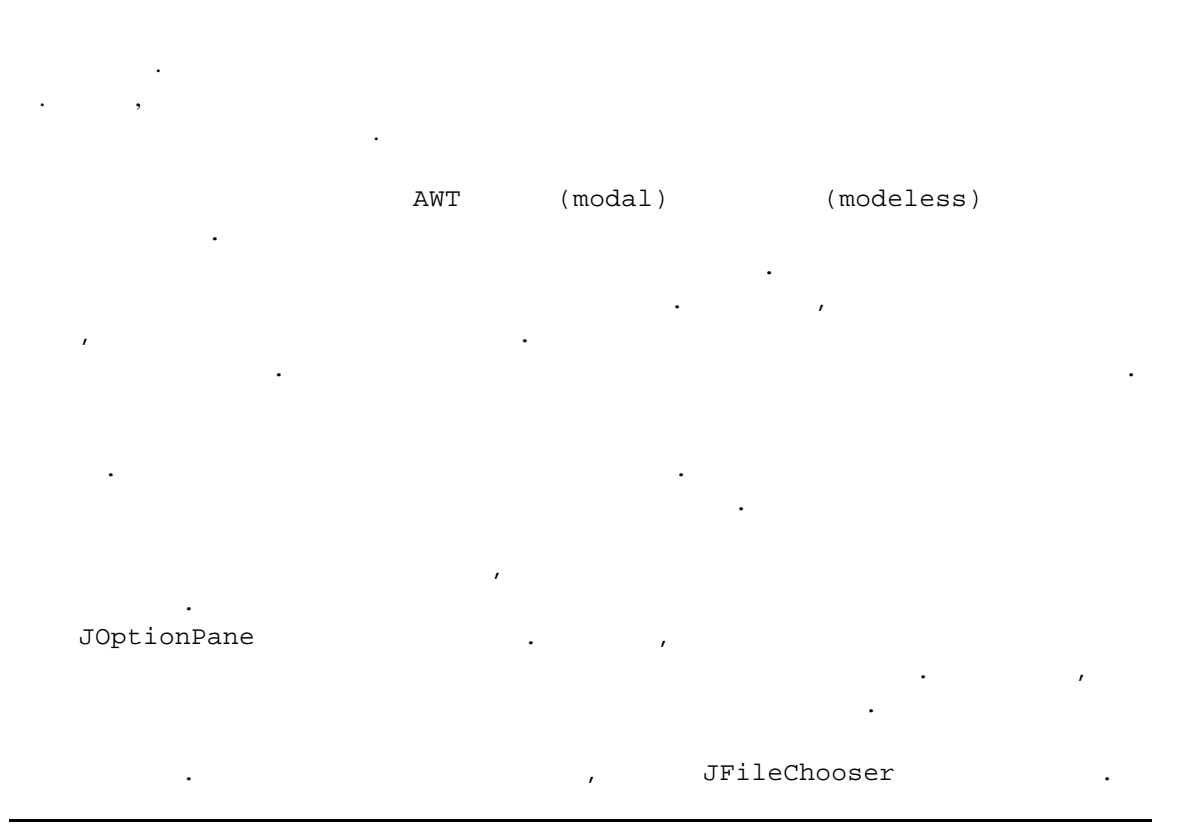

| : JFileChooser | , Swing | 가 |   |
|----------------|---------|---|---|
| JColorChooser  |         | • | 2 |
| •              |         |   |   |

| Swing |   | 가             |
|-------|---|---------------|
|       | 가 | . JOptionPane |
| 4     | 가 | •             |

```
showMessageDialog기 Ok.showConfirmDialogOk/Cancel.showOptionDialog..
```

```
showInputDialog
```

9-42

가

•

•

•

가 가 . 가 가

look feel

•

9-42:

.

(message type) .5가

•

ERROR\_MESSAGE INFORMATION\_MESSAGE WARNING\_MESSAGE QUESTION\_MESSAGE PLAIN\_MESSAGE

PLAIN\_MESSAGE

.

9-19

.

가

, paintComponent Component

.

•

(option type) showMessageDialog showInputDialog (Ok, Ok/Cancel) . showConfirmDialog 47

DEFAULT\_OPTION YES\_NO\_OPTION YES\_NO\_CANCEL\_OPTION OK\_CANCEL\_OPTION showOptionDialog

String: Icon: Component: : toString showMessageDialog showConfirmDialog showOptionDialog 가 showInputDialog 가 가 showConfirmDialog showOptionDialog 가 CLOSED\_OPTION , OK\_OPTION CANCEL\_OPTION YES\_OPTION NO\_OPTION CLOSED\_OPTION 1. . ( ) 2. ) . ( 3. ) . ( 4. , Yes/No, Yes/No/Cancel, . ( Ok/Cancel) 5. ( 6. 7. JOptionPane API 가 9-42 , OK\_CANCEL\_ , OPTION . int selection = JOptionPane.showConfirmDialog(parent, "Message", "Title", JOptionPane.OK\_CANCEL\_OPTION, JOptionPane.WARNING\_MESSAGE); If (selection == JOpionPane.OK\_OPTION) . . . : (`\n') .
```
9-43: OptionDialogTest
    9 - 20
                            9 - 43
    9-20: OptionDialogTest.java
import java.awt.*;
import java.awt.event.*;
import javax.swing.*;
import javax.swing.border.*;
class ButtonPanel extends JPanel
{ public ButtonPanel(String title, String[] options)
  { setBorder(BorderFactory.createTitledBorder
         (BorderFactory.createEtchedBorder(), title));
     setLayout(new BoxLayout(this,
       BoxLayout.Y_AXIS));
     group = new ButtonGroup();
     for (int i = 0; i < options.length; i++)</pre>
     { JRadioButton b = new JRadioButton(options[i]);
      b.setActionCommand(options[i]);
       add(b);
       group.add(b);
       b.setSelected(i == 0);
    }
  }
  String getSelection()
  { return group.getSelection().getActionCommand();
  }
  ButtonGroup group;
}
public class OptionDialogTest extends JFrame
  implements ActionListener
{ public OptionDialogTest()
  { setTitle("OptionDialogTest");
     setSize(600, 400);
     addWindowListener(new WindowAdapter()
     { public void windowClosing(WindowEvent e)
       { System.exit(0);
       }
     });
     JPanel gridPanel = new JPanel();
     gridPanel.setLayout(new GridLayout(2, 3));
     typePanel = new ButtonPanel("Type",
       new String[]
       { "Message",
         "Confirm",
```

```
"Option",
     "Input"
  });
messageTypePanel = new ButtonPanel("Message Type",
  new String[]
  { "ERROR_MESSAGE",
     "INFORMATION_MESSAGE",
     "WARNING_MESSAGE",
    "QUESTION_MESSAGE",
     "PLAIN MESSAGE"
  });
messagePanel = new ButtonPanel("Message",
  new String[]
  { "String",
     "Icon",
     "Component",
    "Other",
    "Object[]"
  });
optionTypePanel = new ButtonPanel("Confirm",
  new String[]
  { "DEFAULT_OPTION",
     "YES_NO_OPTION",
     "YES_NO_CANCEL_OPTION",
     "OK_CANCEL_OPTION"
  });
optionsPanel = new ButtonPanel("Option",
  new String[]
    "String[]",
  {
     "Icon[]",
     "Object[]"
  });
inputPanel = new ButtonPanel("Input",
  new String[]
  {
    "Text field",
     "Combo box"
  });
JPanel showPanel = new JPanel();
JButton showButton = new JButton("Show");
showButton.addActionListener(this);
showPanel.add(showButton);
gridPanel.add(typePanel);
gridPanel.add(messageTypePanel);
gridPanel.add(messagePanel);
gridPanel.add(optionTypePanel);
gridPanel.add(optionsPanel);
gridPanel.add(showPanel);
```

```
gridPanel.add(inputPanel);
  Container contentPane = getContentPane();
  contentPane.add(gridPanel, "Center");
  contentPane.add(showPanel, "South");
}
public Object getMessage()
{ String s = messagePanel.getSelection();
  if (s.equals("String"))
    return messageString;
  else if (s.equals("Icon"))
    return messageIcon;
  else if (s.equals("Component"))
    return messageComponent;
  else if (s.equals("Object[]"))
    return new Object[]
    { messageString,
      messageIcon,
      messageComponent,
      messageFont
    };
  else if (s.equals("Other"))
    return messageFont;
  else return null;
}
public Object[] getOptions()
{ String s = optionsPanel.getSelection();
  if (s.equals("String[]"))
     return new String[] { "Yellow", "Blue", "Red" };
  else if (s.equals("Icon[]"))
    return new Icon[]
    { new ImageIcon("yellow-ball.gif"),
       new ImageIcon("blue-ball.gif"),
       new ImageIcon("red-ball.gif")
    };
  else if (s.equals("Object[]"))
    return new Object[]
    { messageString,
      messageIcon,
      messageComponent,
      messageFont
    };
  else
    return null;
}
public int getType(ButtonPanel panel)
{ String s = panel.getSelection();
  try
  { Class cl = JOptionPane.class;
    return cl.getField(s).getInt(cl);
  }
```

```
catch(Exception e)
  { return -1;
}
public void actionPerformed(ActionEvent evt)
  if (typePanel.getSelection().equals("Confirm"))
    JOptionPane.showConfirmDialog(this,
      getMessage(),
       "Title",
      getType(optionTypePanel),
      getType(messageTypePanel));
  else if (typePanel.getSelection().equals("Input"))
    if (inputPanel.getSelection().equals("Text field"))
  {
       JOptionPane.showInputDialog(this,
         getMessage(),
         "Title",
         getType(messageTypePanel));
    else
      JOptionPane.showInputDialog(this,
         getMessage(),
         "Title",
         getType(messageTypePanel),
         null,
          new String[] { "Yellow", "Blue", "Red" },
         "Blue");
  }
  else if (typePanel.getSelection().equals("Message"))
    JOptionPane.showMessageDialog(this,
      getMessage(),
       "Title",
       getType(messageTypePanel));
  else if (typePanel.getSelection().equals("Option"))
    JOptionPane.showOptionDialog(this,
      getMessage(),
       "Title",
      getType(optionTypePanel),
      getType(messageTypePanel),
      null,
      getOptions(),
      getOptions()[0]);
}
public static void main(String[] args)
{ JFrame f = new OptionDialogTest();
  f.show();
}
private ButtonPanel typePanel;
private ButtonPanel messagePanel;
private ButtonPanel messageTypePanel;
private ButtonPanel optionTypePanel;
private ButtonPanel optionsPanel;
private ButtonPanel inputPanel;
```

```
private String messageString = "Message";
  private Icon messageIcon
    = new ImageIcon("blue-ball.gif");
  private Font messageFont
     = new Font("Serif", Font.PLAIN, 8);
  private Component messageComponent
    = new JPanel()
       { public void paintComponent(Graphics g)
         { super.paintComponent(g);
           g.setFont(messageFont);
           g.drawString("Component", 0, 8);
         }
         public Dimension getMinimumSize()
         { return new Dimension(12, 30);
         }
      };
}
javax.swing.JOptionPane
  static void showMessageDialog(Component parent, Object message,
   String title, int messageType, Icon icon)
   static void showMessageDialog(Component parent, Object message,
   String title, int messageType)
   static void showMessageDialog(Component parent, Object message)
   static void showInternalMessageDialog(Component parent, Object
   message, String title, int messageType, Icon icon)
   static void showInternalMessageDialog(Component parent, Object
   message, String title, int messageType)
   static void showInternalMessageDialog(Component parent, Object
   message)
                                                     . (
                       .)
                                               (null
                                                             .)
          :
                  parent
                  message
                  title
                  messageType
                                   ERROR_MESSAGE, INFORMATION_MESSAGE,
                                  WARNING_MESSAGE, QUESTION_MESSAGE,
                                    PLAIN MESSAGE
                  icon
   static int showConfirmDialog(Component parent, Object message,
   String title, int optionType, int messageType, Icon icon)
```

- static int showConfirmDialog(Component parent, Object message, String title, int optionType, int messageType)
- static int showConfirmDialog(Component parent, Object message,

String title, int optionType)

- static int showConfirmDialog(Component parent, Object message)
- static int showInternalConfirmDialog(Component parent, Object message, String title, int optionType, int messageType, Icon icon)
- static int showInternalConfirmDialog(Component parent, Object message, String title, int optionType, int messageType)
- static int showInternalConfirmDialog(Component parent, Object message, String title, int optionType)
- static int showInternalConfirmDialog(Component parent, Object message)

. ( .) (OK\_OPTION, CANCEL\_OPTION, YES\_OPTION, NO\_OPTION, CLOSED\_OPTION 가 ) Closed Option : parent (null .) message title ERROR\_MESSAGE, INFORMATION\_MESSAGE, messageType WARNING\_MESSAGE, QUESTION\_MESSAGE, PLAIN\_MESSAGE OptionType OK\_OPTION, CANCEL\_OPTION, YES OPTION, NO OPTION, CLOSED\_OPTION icon

- static int showOptionDialog(Component parent, Object message, String title, int optionType, int messageType, Icon icon, Object[] options, Object default)
- static int showInternalOptionDialog(Component parent, Object message, String title, int optionType, int messageType, Icon icon, Object[] options, Object default)

|   | . (         |                                                                             |  |
|---|-------------|-----------------------------------------------------------------------------|--|
|   | .)          |                                                                             |  |
|   | Closed_0    | PTION .                                                                     |  |
| : | parent      | (null .)                                                                    |  |
|   | message     |                                                                             |  |
|   | title       |                                                                             |  |
|   | messageType | ERROR_MESSAGE, INFORMATION_MESSAGE,                                         |  |
|   |             | WARNING_MESSAGE, QUESTION_MESSAGE,                                          |  |
|   |             | PLAIN_MESSAGE                                                               |  |
|   | OptionType  | OK_OPTION, CANCEL_OPTION,                                                   |  |
|   |             | YES_OPTION, NO_OPTION,                                                      |  |
|   |             | CLOSED_OPTION                                                               |  |
|   | :           | .)<br>ClOSED_O<br>: parent<br>message<br>title<br>messageType<br>OptionType |  |

icon options ( , , , .) default

- static Object showInputDialog(Component parent, Object message, String title, int messageType, Icon icon, Object[] values, Object default)
- static String showInputDialog(Component parent, Object message, String title, int messageType)
- static String showInputDialog(Component parent, Object message)
- static string showInputDialog(Object message)

가

1.

- static Object showInternalInputDialog(Component parent, Object message, String title, int messageType, Icon icon, Object[] values, Object default)
- static String showInternalInputDialog(Component parent, Object message, String title, int messageType)
- static String showInternalInputDialog(Component parent, Object message)

. ( 가 .) null : (null parent .) message title messageType ERROR\_MESSAGE, INFORMATION\_MESSAGE, WARNING\_MESSAGE, QUESTION\_MESSAGE, PLAIN MESSAGE icon options ( , , .) default JOptionPane 9-44 , About 가 JDialog JFrame • , JDialog 가 ,

```
    Boolean
    가

    가
    null

    2.
    가

    3.
    가

    4.
    .
```

```
9-44: About
```

```
가
public AboutDialog(JFrmae parent)
   super(parent, "About DialogTest", true);
{
     Box b = Box.createVerticalBox();
     b.add(Box.createGlue());
     b.add(new JLabel("Core Java"));
     b.add(new JLabel("By Cay Horstmann and Gary Cornell"));
     b.add(Box.createGlue());
     getContentPane().add(b, "Center");
     JPanel p2 = new JPanel();
     JButton ok = new JButton("Ok");
     P2.add(ok);
     getContentPane().add(p2, "South");
     ok.addActionListener(new ActionListener()
           { public void actionPerformed(ActionEvent evt)
                 { setVisible(false); }
           });
    setSize(250, 150);
}
                                                 가
                 ,
                                             가
                                                           show
        .
```

```
JDialog dialog = new AboutDialog(this);
dialog.show();
```

.

About

,

```
가 ok
                                                  Ok
                                          .
                     ,
ok.addActionListener(new ActionListener()
     public void actionPerformed(ActionEvent evt)
 {
          setVisible(false); }
      {
});
    가 "close"
           가
JFrmae
                          setDefaultCloseOperation
   9-21
          About
   9-21: DialogTest.java
import java.awt.*;
import java.awt.event.*;
import javax.swing.*;
class DialogFrame extends JFrame
  implements ActionListener
{ public DialogFrame()
  { setTitle("DialogTest");
    setSize(300, 300);
    addWindowListener(new WindowAdapter()
    { public void windowClosing(WindowEvent e)
       { System.exit(0);
       }
    });
     JMenuBar mbar = new JMenuBar();
    setJMenuBar(mbar);
     JMenu fileMenu = new JMenu("File");
    mbar.add(fileMenu);
    aboutItem = new JMenuItem("About");
    aboutItem.addActionListener(this);
    fileMenu.add(aboutItem);
    exitItem = new JMenuItem("Exit");
    exitItem.addActionListener(this);
    fileMenu.add(exitItem);
  }
  public void actionPerformed(ActionEvent evt)
  { Object source = evt.getSource();
    if(source == aboutItem)
     { if (dialog == null) // first time
         dialog = new AboutDialog(this);
      dialog.show();
    }
    else if(source == exitItem)
    { System.exit(0);
    }
  }
```

```
117
```

```
private AboutDialog dialog;
  private JMenuItem aboutItem;
  private JMenuItem exitItem;
}
class AboutDialog extends JDialog
{ public AboutDialog(JFrame parent)
  { super(parent, "About DialogTest", true);
     Box b = Box.createVerticalBox();
    b.add(Box.createGlue());
    b.add(new JLabel("Core Java"));
     b.add(new JLabel("By Cay Horstmann and Gary Cornell"));
    b.add(Box.createGlue());
    getContentPane().add(b, "Center");
     JPanel p2 = new JPanel();
     JButton ok = new JButton("Ok");
    p2.add(ok);
    getContentPane().add(p2, "South");
     ok.addActionListener(new ActionListener()
       { public void actionPerformed(ActionEvent evt)
         { setVisible(false); }
       });
    setSize(250, 150);
  }
}
public class DialogTest {
  public static void main(String[] args)
  { JFrame f = new DialogFrame();
    f.show();
  }
}
javax.swing.JDialog

    public JDialog(JFrame parent, String title, boolean modal)

                     .
                                                가
          :
                  parent
                  title
                  modal
                                                    true
                      가
                            가
                                             가
    show()
                   가
```

```
9-45
```

```
ConnectInfo
          가
     가
                                                   transfer
              가
ConnectDialog
                     showDialog
public boolean showDialog(ConnectInfo transfer)
     username.setText(trnasfer.username);
{
      password.setText(transfer.password);
      ok = false; // set to true by Ok button action
      show();
      if (ok)
      {
            transfer.username = username.getText();
            transfer.password = password.getText();
      }
      return ok;
}
show()
                 가
                       setVisible(false)
                                          dispose
       . (
               AWT
                                             .)
     가
                             3 가
                                             . Ok
                                                                , Cancel
           windowClosing
                                                가 Ok
                                                                   ok
 가
                                             true
transfer
                                                     showDialog
                                  가 true
transfer
                                                           Ok
ConnectInfo transfer = new ConnectInfo("yourname", "");
if (dialog == null) dialog = new ConnectDialog(this);
if (dialog.showDialog(transfer))
     String uname = trnasfer.username
{
      String pwd = transfer.password;
}
   :
                                                                 가
          , show
                                    가
  Ok
                   가
                                                                     가
                                               (8
                                                        )
                                    .(2
                                            javaBeans
                                                             )
```

9-22

9-45:

9-22: DataExchangeTest.java

```
import java.awt.*;
import java.awt.event.*;
import javax.swing.*;
public class DataExchangeTest extends JFrame
  implements ActionListener
{ public DataExchangeTest()
  { setTitle("DataExchangeTest");
     setSize(300, 300);
     addWindowListener(new WindowAdapter()
     { public void windowClosing(WindowEvent e)
       { System.exit(0);
       }
     });
     JMenuBar mbar = new JMenuBar();
    setJMenuBar(mbar);
     JMenu fileMenu = new JMenu("File");
    mbar.add(fileMenu);
    connectItem = new JMenuItem("Connect");
    connectItem.addActionListener(this);
    fileMenu.add(connectItem);
     exitItem = new JMenuItem("Exit");
    exitItem.addActionListener(this);
    fileMenu.add(exitItem);
  }
  public void actionPerformed(ActionEvent evt)
  { Object source = evt.getSource();
     if (source == connectItem)
     { ConnectInfo transfer
          = new ConnectInfo("yourname", "pw");
       if (dialog == null)
         dialog = new ConnectDialog(this);
       if (dialog.showDialog(transfer))
       { String uname = transfer.username;
         String pwd = transfer.password;
         Container contentPane = getContentPane();
         contentPane.add(new JLabel("username=" +
            uname + ", password=" + pwd),
           "South");
         validate();
       }
    }
     else if(source == exitItem)
       System.exit(0);
  }
  public static void main(String[] args)
  { JFrame f = new DataExchangeTest();
    f.show();
  }
```

```
private ConnectDialog dialog = null;
  private JMenuItem connectItem;
  private JMenuItem exitItem;
}
class ConnectInfo
{ public String username;
  public String password;
  public ConnectInfo(String u, String p)
     { username = u; password = p; }
}
class ConnectDialog extends JDialog
  implements ActionListener
{ public ConnectDialog(JFrame parent)
  { super(parent, "Connect", true);
     Container contentPane = getContentPane();
     JPanel p1 = new JPanel();
    pl.setLayout(new GridLayout(2, 2));
    pl.add(new JLabel("User name:"));
     pl.add(username = new JTextField(""));
    pl.add(new JLabel("Password:"));
    pl.add(password = new JPasswordField(""));
    contentPane.add("Center", p1);
     Panel p2 = new Panel();
     okButton = addButton(p2, "Ok");
     cancelButton = addButton(p2, "Cancel");
    contentPane.add("South", p2);
    setSize(240, 120);
  }
  JButton addButton(Container c, String name)
  { JButton button = new JButton(name);
    button.addActionListener(this);
    c.add(button);
    return button;
  }
  public void actionPerformed(ActionEvent evt)
  { Object source = evt.getSource();
    if(source == okButton)
     { ok = true;
      setVisible(false);
    }
     else if (source == cancelButton)
       setVisible(false);
  }
  public boolean showDialog(ConnectInfo transfer)
  { username.setText(transfer.username);
    password.setText(transfer.password);
    ok = false;
    show();
```

```
if (ok)
{ transfer.username = username.getText();
    transfer.password = password.getText();
}
return ok;
}
private JTextField username;
private JTextField password;
private boolean ok;
private JButton okButton;
private JButton cancelButton;
}
```

,

```
Swing 가
                     .
                             JFileChooser
                           . JFileChooser
JFileChooser
                                            JDialog
   가
                                              show
               .
         showSaveDialog
      showSaveDialog
                         .
   Open save가.
                                         showDialog
                                          .
                9-46
          .
```

9-46:

.

가

1. JFileChooser . JDialog

JFileChooser d = new JFileChooser();

.

2. setCurrentDirectory

.

d.setCurrnetDictionary(new File("."));

|        |      | . File      |   | 가 |
|--------|------|-------------|---|---|
| . File | 12   |             |   |   |
|        | File | File(String | ) | 가 |

.

3. 가 가 setSelectedFile d.setSelectedFile(new File(filename)); 가 4. setMultiSelectionEnabled d.setMultiSelectedEnabled(true); 5. ( 가 ) (file filter) , .gif 가 6. showOpenDialog showSaveDialog . int result = d.showOpenDialog(parent); int result = d.showSaveDialog(parent); 가 JFileChooser.APPROVE\_OPTION JFileChooser.CANCEL\_OPTION . 7. getSelectedFile() getSelectedFiles() File File . , getName . String filename = d.getSelectedFile().getName(); 가 가 GIF .gif 가 "GIF 가 가 JPEG .jpg .jpeg 가 javax.swing.filechooser.FileFilter 가 FileFilter 가 , 가 ExtensionFileFilter . ExtensionFileFilter filter = new ExtensionFileFilter(); filter.addExtension("jpg"); filter.addExtension("gif"); filter.setDescription("JPG & GIF Image");

```
가
          JDK
   ,
                               FileFilter
                                                      2
public boolean accept(File f);
public String getDescription();
                       가
                                             GIF
                        .
public class GifFilter implements FileFilter
     public boolean accept(File f)
{
     { return f.getName().toLowerCase().endsWith(".gif") ||
          f.isDirectory();
     }
     public String getDescription()
     { return "GIF Image";
     }
}
                   가
  JFileChooser
                   setFileFilter
d.setFileFilter(new GifFilter());
  ,
               ,
d.setFileFilter(new FileFilter
     { public boolean accept(File f)
           { return f.getName().toLowerCase().endsWith(".gif") |
               f.isDirectory();
           }
           public String getDescription()
              return "GIF Image";
           {
           }
 });
                                                               가
            가
                         가
                                  addChoosableFileFilter
                    getAcceptAllFileFilter
            ,
                             가
         가
d.addChoosableFileFilter(d.getAcceptableAllFileFilter());
                                 가
                    FileFilter
  : java.io
boolean accept(File f)가 . File listFile
```

124

Swing 가 Sun java.io javax.swing.filechooser . 가 javax.swing,filechooser.FileFilter javax.swing,filechooser.\* (import) . 가 javax.swing.filechooser 가 FileView , look feel 가 . FileView 5 . Icon getIcon(File f); String getName(File f); String getDescription(File f); String getTypeDescription(File f); Boolean isTraversable(File f); setFileView 가 null look feel 가 가 가 isTraversable Boolean Boolean ! null . 3 가 . , . true(Boolean.ture) Boolean false (null) 가 (Boolean.false) 가 가 . .java class CoffeeIconFileView extends javax.swing.fiilechooser.FileView { public Icon getIcon(File f) if (f.getName().toLowerCase().endsWith(".java")) { return new ImageIcon("coffee.gif"); else return null; } public String getDescription(File f) { return null; } public String getName(File f) { return null; } public String getTypeDescription(File f) { return null; } public Boolean isTraversable (File f) { return null; }

```
}
```

```
setFileView
```

.

```
chooser.setFileView(new CoffeeIconFileView());
```

```
JDK demo/jfc/FileChooserDemo
```

javax.swing.JfileChooser

.

```
    JFileChooser()
```

```
• void setCurrentDirectory(File dir)
```

- setSelectedFile(File file)
- setSelectedFile(File[] file)
- void setMultiSelectionEnabled(boolean b)
- int showOpenDialog(Component parent)
- int showSaveDialog(Component parent)
   "File open" "File save" . APPROVE\_OPTION
   CANCEL\_OPTION .

.

ExampleFiileView

File getFile()

.

- File[] getFiles()
   7 .( 7 null .)
- void setFileFilter(javax.swing.filechooser.FileFilter filter) . filter.accept 7 true

.

void setFileView(FileView view)
 7

javax.swing.filechooser.FileFilter
• boolean accept(File f)
7 true

String getDescription()
 "Image files (\*.gif, \*.jpeg)"

.

- javax.swing.filechooser.FileView
   String getName(File f)
   f null . f.getName()
   .
   String getDescription(File f)
   f null . , f7 HTML
   . "Hypertext document"
   .
   String getTypeDescription(File f)
   f null . , f7 HTML
   . "Hypertext document"
   .
- Icon getIcon(File f)
   f null
   . , f가 JPEG ,
   가
   .
- Boolean isTraversable(File f) 7 Boolean.TRUE . 7 false . FileView , 7 null

.